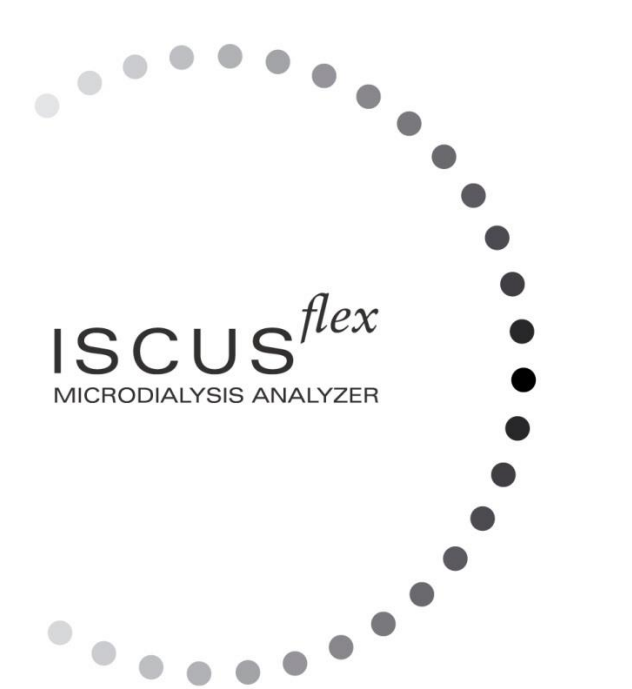

*U* dialysis

Copyright © 2021 M Dialysis AB. Všechna práva vyhrazena.

Obsah této příručky je vlastnictvím společnosti M Dialysis AB. Jakákoliv reprodukce, ať již celé či kterékoliv její části, se přísně zakazuje.

V době, kdy byla tato příručka v tisku, správně popisovala zařízení a jeho funkce. Nicméně od doby vydání mohlo dojít ke změnám, takže celá dodávka systému může obsahovat jeden či více dodatků k ní. Před použitím zařízení, je nutné věnovat pozornost důkladnému prostudování tohoto manuálu i jeho případných dodatků.

Společnost M Dialysis AB odpovídá za spolehlivost a funkčnost zařízení pouze při dodržení následujících zásad:

- Servisní a opravárenské práce nebo úpravy na zařízení budou provádět pouze oprávněné osoby (viz. seznam servisních středisek na zadní straně manuálu).
- Zařízení musí být používáno v souladu s účelem, pro který je určeno, a pokyny uvedenými v kapitole "Bezpečnostní pokyny".
- Společnost M Dialysis AB poskytuje jednoroční záruku na vadný materiál či provedení, která začíná běžet dnem dodání zařízení. Tato záruka se nevztahuje na škody vzniklé nesprávným používáním či údržbou ze strany uživatele či v důsledku neoprávněných zásahů do softwarového vybavení.
- Společnost M Dialysis AB odpovídá pouze za výměnu vadných dílů; opotřebení dílů se tato odpovědnost netýká.
- Společnost M Dialysis AB neodpovídá za újmy na zdraví či jiné škody vyplývající z nesprávného použití analyzátoru.

V případě nedodržení výše uvedených bodů se záruka k zařízení nevztahuje.

1

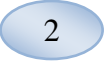

## Obsah

| Obsah                                                  | 2            |
|--------------------------------------------------------|--------------|
| Bezpečnostní pokyny                                    | 4            |
| Uvod                                                   | 5            |
| Urceni a pouziti vyrobku                               | 5            |
| Polypy pro whalení přístroja                           | 00<br>6      |
| Instalace                                              |              |
| Přehled                                                | ،<br>8       |
| Provoz                                                 | 9            |
| Uživatelské rozhraní                                   | 9            |
| Hlavní obrazovky                                       | 10           |
| Obrazovka pacienta                                     | 10           |
| Obrazovka nastavení a ovládání                         | 10           |
| Obrazovka grafů                                        | 10           |
| Stavovy prun                                           | 11           |
| Stav servisni udizby                                   | 11<br>11     |
| Probíhající funkce                                     |              |
| Stav tiskárny                                          | 11           |
| Stav vnitřní teploty                                   | 11           |
| Stav chemických činidel                                | 12           |
| Stav zkumavky                                          |              |
| Datum a cas                                            | 12           |
| Typ softwaru a korekce                                 | 12           |
| Obrazovka pacienta                                     |              |
| První nastavení či změna pozice pacientovy zkumavky    |              |
| Obrazovka nastavení a ovládání                         | 13           |
| Kazeta s chemickými činidly                            | 14           |
| Příprava chemických činidel                            | 14           |
| Výměna kazety s chemickými činidly                     | 15           |
| Pouzivani kodu kazety                                  | 15           |
| Změna pozice chemických činidel                        | 16           |
| Změna lineárního rozmezí                               |              |
| Kalibrace                                              | 17           |
| Rekalibrace                                            | 17           |
| Databáze pacientů                                      | 17           |
| Nastavení přístroje                                    | 18           |
| Nastaveni - Volba měřitka                              |              |
| Nastavení - Jednotky                                   | 19<br>10     |
| Nastavení - <i>Tisk</i>                                | 19<br>20     |
| Nastavení - <i>Různé</i>                               |              |
| Nastavení - Data                                       | 21           |
| Nastavení - SD karta/Paměť USB/Síť                     | 21           |
| Nastavení - Analýza                                    |              |
| Nastaveni - QA                                         |              |
| Skupinova analyza                                      |              |
| Zobrazeni kontroinich vzorku                           | 20<br>26     |
| Vzoľkováci kalivia                                     | 20<br>alinou |
|                                                        | 29           |
| Nastavte datum a čas                                   |              |
| Zobrazení servisního protokolu                         |              |
| Servisní kód                                           | 31           |
| Obrazovka grafů                                        | 32           |
| Obrazovka grafů - výsledek                             | 34           |
| Načteni a analýza pacienta                             |              |
| Obrazovka gratu - analyza                              |              |
| Obrazovka gratu - uata serii<br>Obrazovka grafu - tisk | 56عد<br>مد   |
| Načtení a analýza několika nacientů                    |              |
| Obrazovka grafů – analýza pacienta č. 1                |              |
| Obrazovka grafů – analýza dalšího pacienta             |              |
|                                                        | 8003696L     |

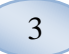

| 37 |
|----|
| 37 |
| 38 |
| 38 |
| 38 |
| 39 |
| 39 |
| 39 |
| 40 |
| 40 |
| 41 |
| 42 |
| 42 |
| 42 |
| 42 |
| 42 |
| 42 |
| 43 |
| 43 |
| 44 |
| 44 |
| 44 |
| 44 |
| 45 |
| 46 |
| 47 |
| 48 |
| 49 |
|    |

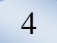

### Bezpečnostní pokyny

ISCUS<sup>flex</sup> je označen CE pro dva různé způsoby použití:

Je určen pro lékařské využití v souladu s požadavky IVDD, Direktivy 98/79/EC pro diagnostické úkony v laboratorních podmínkách a

Je určen pro použití k výzkumným účelům v souladu s LVD, Direktivy (2006/95/EC) pro nízké napětí a EMC, Direktivy (2004/108/EC) pro elektromagnetickou kompatibilitu.

Pro zajištění bezpečnosti a řádného provozu přístroje dodržujte následující doporučení:

Před použitím přístroje si přečtěte tuto příručku. Společnost M Dialysis AB si vyhrazuje právo měnit design a zde popsané technické parametry přístroje bez předchozího upozornění. Pro nejaktuálnější informace kontaktujte prosím M Dialysis AB nebo některého z našich distributorů.

Postupujte podle pokynů pro vybalení přístroje tak, abyste zamezili případnému úrazu, poškození přístroje či jiným hmotným škodám.

V blízkosti přístroje nikdy nepoužívejte mobilní telefony, krátkovlnné vysílačky či jiná rádiová pojítka, resp. zařízení s elektromagnetickým polem. Tato zařízení mohou ovlivnit funkci přístroje. Analyzátor splňuje požadavky norem IEC 60601-1-2, IEC 61326 a nesmí být vystavován vysokým úrovním elektromagnetického rušení.

S ohledem na přípustné úrovně emisí elektronického pole přístroj ISCUS *fex* splňuje podmínky třídy B ve smyslu norem IEC 60601-1-2, IEC 61326, pokud kabeláž rozhraní ethernet není delší než tři metry.

Nepokoušejte se snímat kterýkoliv z krytů přístroje, pokud to není výslovně uvedeno v této příručce.

Nenamáčejte přístroj do vody či jakékoliv jiné kapaliny (podrobné pokyny jsou uvedeny v kapitolách "Údržba" a "Čištění" na straně 35).

Zdravotnická technika vyžaduje zvláštní opatření týkající se elektromagnetické slučitelnosti a při její instalaci a uvádění do provozu se musí dodržovat informace o elektromagnetické slučitelnosti, uvedené v kapitole "Technické informace".

Před prováděním údržby nebo čištění odpojte přístroj od proudu. Při nedodržení tohoto pokynu by mohlo dojít k úrazu či poškození přístroje.

Ujistěte se, že přívodní kabel síťového napájení nezůstal v době vaší práce na přístroji připojen. Při nedodržení tohoto pokynu může dojít k úrazu či poškození přístroje.

Aby nedošlo k napadení počítačovými viry, smí být přístroj ISCUS *flex* zapojen pouze do prostředí kontrolované sítě, chráněné firewallem a antivirovým softwarem.

## ▲ výstraha!

Přístroj ISCUS <sup>flex</sup> lze připojit k ostatním zařízením přes konektor ethernet. Pokud jsou k přístroji ISCUS<sup>flex</sup> připojena další zařízení v prostředí pacienta, pak celá instalace musí splňovat požadavky na bezpečnost zdravotnických elektrických systémů (unikací proud a galvanické oddělení) ve smyslu normy IEC 60601-1-1, např. galvanickým oddělením.

Port ethernet je galvanicky oddělen od vnitřních druhotných obvodů přístroje ISCUS <sup>#ex</sup> pomocí základní izolace odolné vůči napětí 1500 V ve smyslu požadavků normy IEC 60950. USB port není galvanicky oddělený od vnitřních druhotných obvodů přístroje ISCUS<sup>#ex</sup>.

# Port USB se smí používat pouze pro připojení paměti USB nebo externí klávesnice

Zařízení není určeno pro použití v prostředí hořlavých plynných anestetik. V takovém prostředí totiž existuje nebezpečí výbuchu, jehož následkem může dojít k úrazu či poškození zařízení.

Analyzátor nesmí být vystaven přímému působení slunečního záření či silnému průvanu.

Používejte pouze originální příslušenství, spotřební materiál a náhradní díly dodávané společností M Dialysis AB. Veškerý servis musí provádět odborný personál oprávněný k této činnosti společností M Dialysis AB.

Při manipulaci se vzorky, odpadními tekutinami a mikrozkumavkami se musí dodržovat nemocniční předpisy pro práci s infekčními materiály.

Jednotlivá měření mohou selhat kvůli přítomnosti vzduchu v kapalinovém systému.

Před jakýmkoliv přemístěním je nutné přístroj ISCUS <sup>flex</sup> vypnout tlačítkem "Turn off" (vypnout). Postupujte podle pokynů zobrazovaných v okně; vyprázdněte nádobky s promývací a odpadní kapalinou, vyjměte kazetu s chemickými činidly a zkumavky.

### Úvod

Přístroj ISCUS <sup>flex</sup> je určen pro analýzu mikrodialyzačních vzorků s cílem poskytnout výchozí údaje pro včasnou diagnózu ischémie a ostatních komplikací v různých typech tkání a orgánů, tedy v místech, do kterých byly mikrodialyzační katétry/sondy implantovány.

Uživatelské rozhraní přístroje ISCUS<sup>*flex*</sup> je snadno pochopitelné a ovladatelné. Zobrazuje změny v metabolismu tkání v podobě křivek průběhu, symbolů průběhu (šipek) a číselných hodnot. Údaje lze vytisknout na papír i uložit na kartu SD, do paměti USB nebo na sdílené místo v síti, a přenést do jiných počítačů.

Přístroj ISCUS <sup>flex</sup> lze vypnout, přemístit na jiné pracoviště a zde znovu spustit a pokračovat ve sledování stejných pacientů. Vzhledem k jeho nízké hmotnosti je rovněž možné přístroj přenášet v rukou. Protože za provozu vydává přístroj jen nepatrný hluk, lze jej umístit vedle lůžka pacienta, a to i na běžném oddělení zdravotnického zařízení.

### Určení a použití výrobku

ISCUS<sup>*flex*</sup> je přístrojem pro rozbor mikrodialýzy mnoha pacientů zároveň, umožňujícím činit klinická rozhodování nebo sloužícím k výzkumu založeném na chemickém rozboru tkání. Vyhovuje využití v rámci klinické praxe, klinického a preklinického výzkumu.

Data přístroje nebudou sloužit jako jediný podklad pro určení diagnózy. Stejně jako u jakékoli chemické reakce si musí uživatel uvědomovat, že výsledek může být ovlivněn neznámým spolupůsobením medikace nebo endogenních látek. Při vyhodnocování všech výsledků pacienta se musí přihlížet k jeho celkovému klinickému stavu.

Užívání analyzátoru je určeno profesionálním lékařům, stejné jako osobám zabývajícím se výzkumem a pracovníkům laboratoří. Přístroj ISCUS<sup>*fex*</sup> je určen výhradně k analýze mikrodialyzačních vzorků získaných pomocí mikrodialyzačních katétrů/sond společnosti M Dialysis AB a promytých mikrodialyzačními kapalinami M Dialysis AB při užití mikrodialyzačních čerpadel M Dialysis AB. Přístrojem ISCUS <sup>*fex*</sup> nelze analyzovat vzorky krve či krevní plazmy.

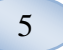

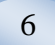

### Použití

ISCUS<sup>*flex*</sup> je používán pro rozbor mikrodialyzačních vzorků za účelem včasné diagnózy komplikací v různých klinických oblastech a také při výzkumu založeném na rozboru chemických procesů probíhajících ve tkáních a orgánech.

V současnosti jsou pro klinickou praxi k dispozici katétry pro tkáň mozku, jater, podkožní tukové tkáně, svalů v klidu, kůže a pro umístění v břišní dutině. Nejčastější klinické aplikace jsou při poraněních mozku, subarachnoidálním krvácení, v plastické či rekonstrukční chirurgii, transplantaci jater a pooperačním sledování stavu pacienta při gastrointestinálních komplikacích.

Ischémie způsobuje známé změny v metabolismu glukózy, projevující se snížením úrovně glukózy a zvýšením úrovně laktátů, a zejména pak zvýšením poměru laktátů a pyrohroznanů. Buňky mozkové tkáně jsou pak poškozovány zvýšenou hladinou glycerinu a glutamátů. K disposici jsou reakční činidla pro analýzu glukózy, laktátů, pyrohroznanů, glycerinu, glutamátů a močoviny.

Hodnoty získané pomocí systému popisují stav prostředí v místě zavedení katétru a nelze je pokládat za globální stav.

Dialyzační vlastnosti mikrodialyzačního katétru/sondy lze vyjádřit jako jeho zachytávání konkrétní látky. Porovnáním koncentrace látky ve výtoku z mikrodialyzačního katétru/sondy s koncentrací média lze vypočítat zachycování látky. Hlavními faktory, které ovlivňují zachycování, jsou plocha povrchu membrány mikrodialyzačního katétru/sondy (průměr a délka) a průtok promývací látky sondou nebo katétrem. Čím je větší plocha povrchu katétru, tím je zachycování vyšší, a naopak. Podobně, čím nižší bude průtok, tím vyšší bude zachycování.

## Pokyny pro vybalení přístroje

### / VÝSTRAHA!

Při přemísťování a zdvihání hliníkové schránky (REF 8002921) s přístrojem je nutné dodržování správných postupů pro bezpečné zdvihání břemen; při nedodržení těchto pokynů může dojít k úrazu, hmotným škodám či poškození přístroje. Při odstraňování ochranného obalu z přístroje nepoužívejte ostrých předmětů. V opačném případě může dojít k jeho poškození

Prohlédněte obsah zásilky a zjistěte případné škody, ke kterým mohlo dojít při dopravě. V případě, že zjistíte takové poškození, spojte se se zástupcem společnosti M Dialysis AB. Dodržujte správné postupy při vyjímání přístroje z hliníkové schránky. **Uchovejte hliníkový a plastový** obal pro příští použití.

Otevřete spodní otvor (3) manuálně. Odejměte víčko (2). Vyjměte tlumič nárazů (1) a uchovejte jej pro další použití.

- 1. Tlumič nárazů
- 2. Víčko
- 3. Otvor pro reagenty

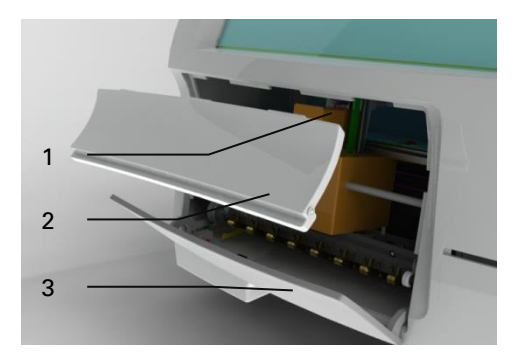

Prohlédněte jednotlivé díly zařízení, zjistěte případné škody a podle nákladového listu ověřte, zda je dodávka kompletní. Zkontrolujte, jestli byly dodány všechny objednané díly; pokud tomu tak není, kontaktujte zástupce M Dialysis AB.

Transport a balení viz strana 48

### Instalace

- Umístěte přístroj ISCUS<sup>flex</sup> na vhodnou polici či stolek o potřebné nosnosti (13 kg). Ujistěte se, že kolem přístroje je dostatek místa a že je přístupný jak hlavní spínač, tak vstupy na levé straně, víčka v přední části a dvířka napravo. V zadní části přístroje musí být dostatek volného prostoru umožňující chlazení analyzátoru.
- Zapojte síťový přívod proudu do zásuvky (zásuvka s ochranným zemněním).
- Zkontrolujte, zda je nádobka na odpadní kapalinu prázdná, a umístěte nádobku s čerstvou promývací kapalinou do sekce pro kapaliny (viz stranu 27).
- 4. Zapněte přístroj ISCUS <sup>flex</sup> stlačením tlačítka ON/OFF na levé straně přístroje; kontrolka napájení přístroje se rozsvítí.
- Vyčkejte, až se na displeji objeví úvodní okno zobrazení (viz stranu 10). Pro pokračování stiskněte na displeji tlačítko "Start".
- 6. Zadejte nového pacienta (viz stranu 12).
- 7. Rozbalte, smíchejte a zaevidujte kazetu s chemickými činidly (viz stranu 14-17).
- 8. Zkontrolujte, zda je držák ampulek pevně zatlačen. Pokud je to nutné, zajistěte jej pomocí šroubků.
- 9. Vložte kartu SD pro zpřístupnění záložních kopií pacientských dat.
- 10. ISCUS<sup>flex</sup> je nyní schopen zpracovat vzorky se zkumavkami (viz stránku 24, 34 a 36). Rozbor stanovované látky se zahájí poté, co bude přístroj pro toto měření zkalibrován.
  - 1. Držák ampulek
  - 2. Bezpečnostní šroubky

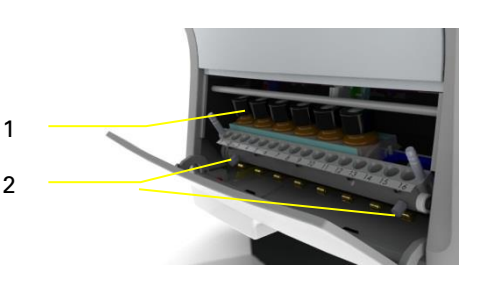

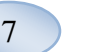

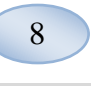

## Přehled

- 1. Dotykový displej
- 2. Ovládání jasu displeje
- 3. SD paměťová karta
- Svorky pro připojení 4. externích zařízení
- 5. Tlačítko hlavního vypínače (ON/OFF)

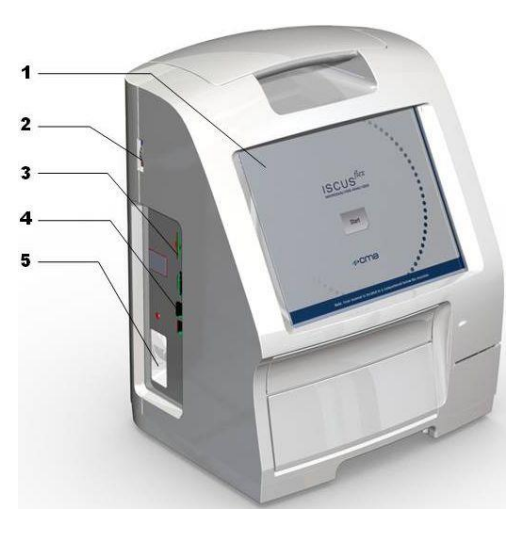

- 1. Držadlo pro přenášení přístroje
- 2 Nádobky na promývací 2. a odpadní kapalinu
- Tepelná tiskárna 3. (na termopapír)

2.

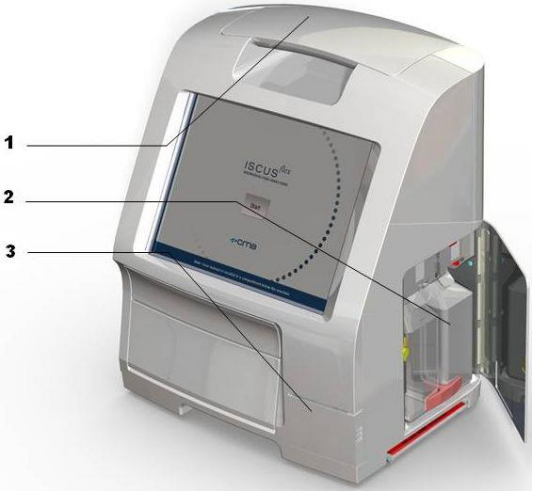

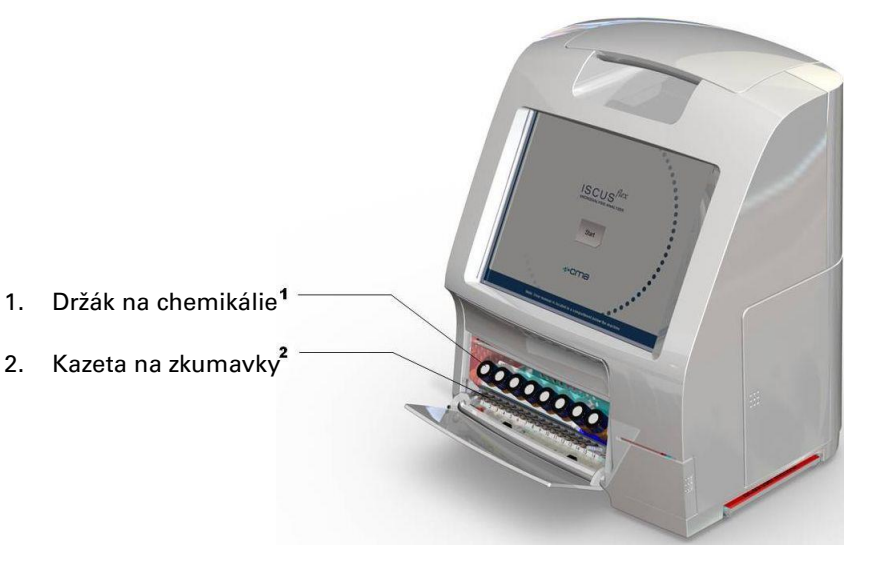

### Provoz

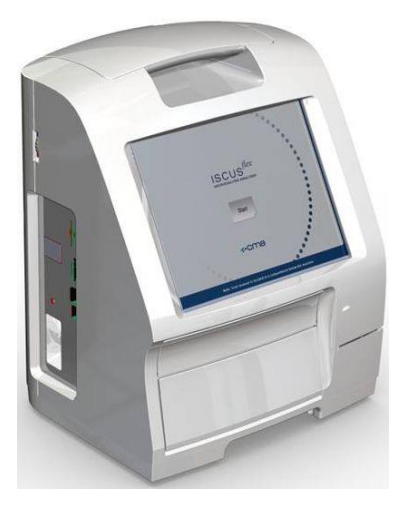

 Zastrčte vidlici přívodu síťového proudu do síťové zásuvky a konektor do zásuvky síťového napájení přístroje ISCUS<sup>flex</sup>.

9

- 2. Stiskněte hlavní vypínač ON/OFF.
- 3. Vyčkejte, až se na displeji objeví úvodní okno zobrazení
- 4. Stiskněte tlačítko "Start"

UPOZORNĚNÍ! Přístroj není vybaven tlačítkem pro nouzové vypnutí!

### Uživatelské rozhraní

Uživatelské rozhraní přístroje ISCUS <sup>/ex</sup> sestává z několika snadno ovladatelných oken. Komunikace s přístrojem se provádí dotyky prstu na příslušných místech displeje (typ dotykového displeje). Pro pohyb mezi jednotlivými zobrazeními se dotknete jednoho z tlačítek volby v pravém dolním rohu na hlavní obrazovce.

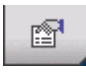

Obrazovka pacienta

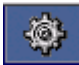

Obrazovka nastavení a ovládání

🔄 Obrazovka grafů

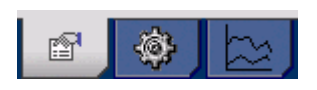

Dotyky prstu na displeji lze přirovnat ke "klikání" tlačítkem myši na běžném počítači (provádění volby)

K vkládání textu či číselných hodnot postačí dotyk prstu v textovém poli a softwarová klávesnice se zobrazí na displeji. Nyní můžete dotykem napsat váš text a zmáčknutím tlačítka "Enter" na klávesnici se přesunout na další textové pole.

| ; | 1    |   | 2 |   | 3 | 4 |   | 5 | 6 |   | 7 |   | 8 | g |   | 0  |    | % |    | ~    |
|---|------|---|---|---|---|---|---|---|---|---|---|---|---|---|---|----|----|---|----|------|
| q | V    | v | е |   | r | t |   | У |   | u | i |   | o |   | р | ú  |    | ) |    | ←    |
| a |      | s | c | 1 | f |   | g | ł | 1 | j |   | k | 1 |   | ů | Ę  | Ş  |   | u. |      |
|   | ١    | z | : | х |   | с | V |   | b | r | ۱ | m |   | , |   |    | -  |   | Er | nter |
| Ş | Shif | ť |   |   |   |   |   |   |   |   |   |   |   |   |   | C, | AF | s | LO | ск   |

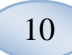

## Hlavní obrazovky

Úvodní okno na displeji se objeví po několika minutách. Po stlačené tlačítka "Start" je možné se pohybovat dotykem na tlačítka volby úvodní obrazovky mezi jednotlivými okny, zadávat data a prohlížet výsledky chemického rozboru. V některých oknech jsou umístěna další softwarová tlačítka, která otvírají podřízená okna, do nichž je možné vkládat údaje, definovat nastavení parametrů či zobrazovat data. Níže je zobrazeno úvodní okno a další tři hlavní okna, mezi kterými je možné přepínat dotykem na tlačítka volby úvodní obrazovky.

### Úvodní obrazovka

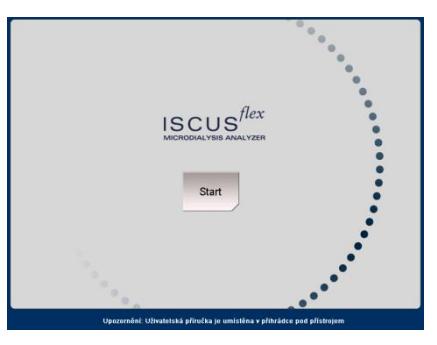

#### Obrazovka pacienta

| Pacient                  |          |           | ISCUS <sup>fer</sup>   Rev. |
|--------------------------|----------|-----------|-----------------------------|
| SEZNAM PACIENTŬ          |          |           |                             |
| P1: Novák Ja             | n 123456 | 7890      | Vymazat                     |
| Identifikace pacienta    | 12345678 | 890       | pozici                      |
| Jméno                    | Jan      |           |                             |
| Příjmení                 | Novák    |           |                             |
| Poznámky                 | TBI      |           |                             |
|                          |          |           |                             |
| POZICE VZORKU            |          |           |                             |
| 📥 1 P1 123456            | 7890     | CNS lepší | •                           |
| 2 P1 123456              | 7890     | CNS horší | •                           |
| 3 P2 2222                |          | CNS lepší | •                           |
| 4 P2 2222                |          | CNS horší | •                           |
|                          |          |           |                             |
| 19.03.2009 16:12 27,1 *C | 000000   |           | a 🔌 🗠                       |

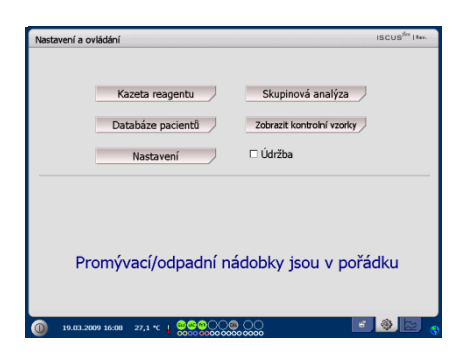

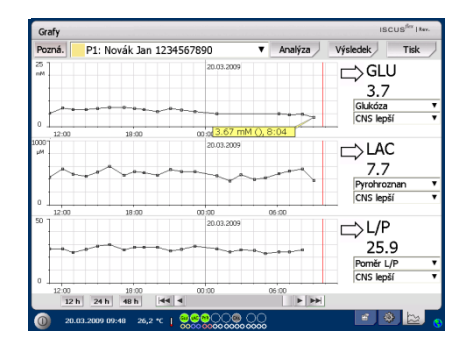

#### Obrazovka nastavení a ovládání

#### Obrazovka grafů

## Stavový pruh

| 0 20.03.2009 07:36 27.6 °C   0000                                                                           |                     | 💼 🏟 🖾 📀                                                                                                    |
|----------------------------------------------------------------------------------------------------|---------------------|----------------------------------------------------------------------------------------------------|
| Stav servisní údržby                                                                                        | f                   | Do 30 dnů je potřebné<br>vykonat každoroční<br>prohlídku! Prosím,<br>kontaktujte servisního<br>technika                                                               |
|                                                                                                    |                     | Prosím, kontaktujte ihned<br>servisního technika!! Je<br>nutná každoroční prohlídka                                                                                   |
| Indikátor chyb                                                                                              |                     | Problém promývací<br>kapaliny/odpadní vody<br>Mechanická chyba<br>Chyba tiskárny                                                                                      |
| Probíhající funkce                                                                                          |                     | Konverze A/D<br>Nasávání vzorku<br>Nasávání promývací kapaliny<br>Příprava pipetizační stříkačky<br>Příprava promývací stříkačky<br>Pohyb kanyly<br>Promývání systému |
| Stav tiskárny                                                                                               | 4                   | Probíhá tisk                                                                                                    |
| Externí paměťové zařízení<br>Údaje jsou vždy ukládány<br>interně a na kartu SD<br>(nebo na síťové úložiště) | SD<br>UBB<br>C      | Úložiště na kartě SD<br>Úložiště na rozhraní USB<br>Síťové úložiště<br>Síťové úložiště nedostupné                                                                     |
| Stav vnitřní teploty                                                                                        | Žádn<br>℃<br>↓<br>↓ | ié značení – teplota je pod 23<br>Teplota je 23-27 °C<br>Teplota je 27-29 °C<br>Teplota je 29-35 °C<br>Teplota je nad 35 °C                                           |

Pro více informací viz stranu 43.

11

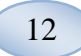

Datum a čas

obrazovce

**ISCUSflex** 

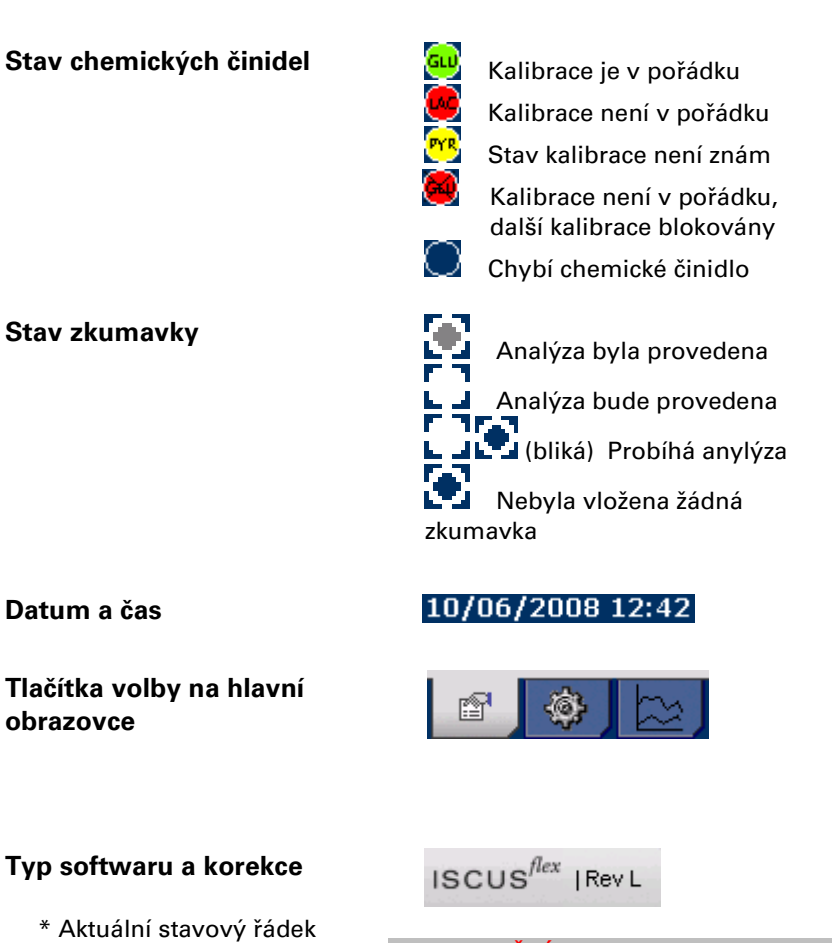

**UPOZORNĚNÍ!** Tento návod je určen pro korekci L (Ver. 2.1.0.485) softwaru. Pokud máte k dispozici novější korekci softwaru, pak prosím kontaktujte zástupce M Dialysis AB ohledně novějšího návodu k obsluze

### **Obrazovka** pacienta

### Vložení nového pacienta

Vyberte prázdnou pozici pacienta nebo se dotkněte tlačítka "Clear position" (vymazat pozici)

Vložte pacientovu identifikaci (povinné), jméno a příjmení

V případě potřeby vložte krátkou poznámku o pacientovi

Ve stejné době může být uloženo až osm různých pacientů. Jednotlivé pozice pacientů jsou odlišeny pomocí barev a čísel

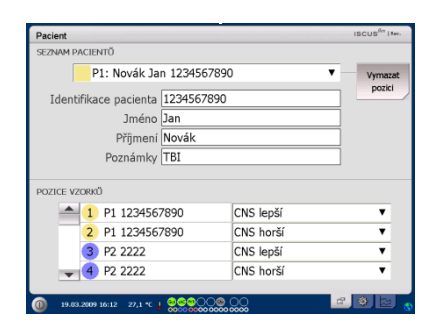

**UPOZORNĚNÍ!** Identifikace dvou různých pacientů nemůže být stejná

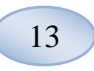

# První nastavení či změna pozice pacientovy zkumavky

Zvolte pozice zkumavek pro konkrétního pacienta přidáním názvu katétru a preferované pozice zkumavek v dolním menu

Pro jednoho pacienta může být zvoleno až 16 různých pozic zkumavek

Pozice pro kontrolní vzorky mohou být nastaveny z kterékoliv volné pozice a platí pro všechny pacienty

| P1: Novák Jan 123          | 34567890  | Vymazat |
|----------------------------|-----------|---------|
|                            |           | pozici  |
| Identifikace pacienta 1234 | 1567890   |         |
| Jméno Jan                  |           |         |
| Příjmení Nova              | ák        |         |
| Poznámky TBI               |           | _       |
|                            |           |         |
| POZICE VZORKŮ              |           |         |
| 1 P1 1234567890            | CNS lepší | •       |
| 2 P1 1234567890            | CNS horší | •       |
| 3 P2 2222                  | CNS lepší | •       |
| - 4 P2 2222                | CNS horší | •       |

UPOZORNĚNÍ! Nové názvy katétrů mohou být přidána přímo v rozbalovacím menu nebo v menu Nastavení – *Katétr* 

UPOZORNĚNÍ! Chcete-li změnit pozice vzorků budete je muset odemknout v Nastavení - Různé (viz strana 20)

9.03.2009 16:19 26,7 \*C | @@@@\_\_\_\_@ \_\_\_\_

### Obrazovka nastavení a ovládání

| Kazeta s chemickými činidly                                               | Nectureol a outleticol                                           | ISCUS <sup>Ba</sup>   I.e.,           |
|---------------------------------------------------------------------------|------------------------------------------------------------------|---------------------------------------|
| Databáze pacientů                                                         | Kazeta reagentu                                                  | Skupinová analýza                     |
| Nastavení                                                                 | Databáze pacientů<br>Nastavení                                   | Zobrazit kontrolní vzorky             |
| Skupinová analýza                                                         |                                                                  |                                       |
| Zobrazení kontrolních vzorků                                              | Promývací/odpadní na                                             | ádobky jsou v pořádku                 |
| Údržba                                                                    | (0) 19.03.2009 16:08 27,1 ℃ ↓ ○○○○○○○○○○○○○○○○○○○○○○○○○○○○○○○○○○ | 00 🖬 🌒 🔯                              |
| Pro získání přístupu k dalším<br><i>funkcím zaškrtněte políčko údržby</i> | Nastavení a ovládání<br>Kazeta reagentu                          | iscus <sup>6</sup> (***               |
| Vzorkovací kanyla                                                         | Databáze pacientů<br>Nastavení                                   | Zobrazit kontrolní vzorky             |
| Nastavit datum a čas                                                      | Vzorkovací kanyla                                                | Zobrazit servisní protokol            |
| Zobrazit servisní protokol                                                | Nastavit datum/čas<br>Promývací/odpadní na                       | Servisní kód<br>ádobky jsou v pořádku |
|                                                                           |                                                                  |                                       |

Servisní kód

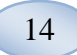

## Kazeta s chemickými činidly

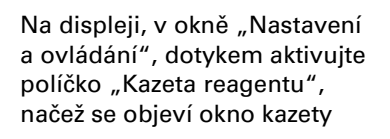

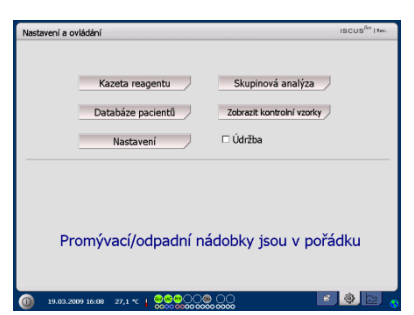

### Příprava chemických činidel

1. Odšroubujte uzávěr nádobky s pufračním roztokem

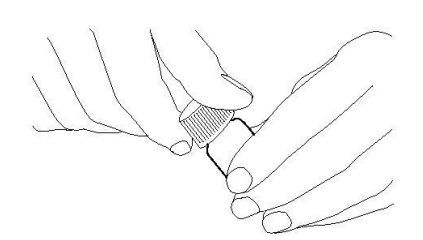

 Odšroubujte uzávěr nádobky s činidlem

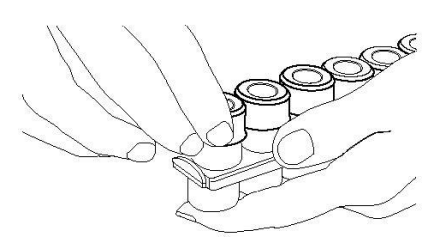

3. Odejměte z nádobek gumové zátky (na obrázku označené červeně)

 Opatrně přelejte pufrační roztok do lahvičky příslušného činidla

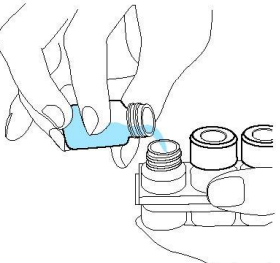

5. Nahraďte víčko s bílou membránou na lahvičce s činidlem. Nevkládejte gumovou zátku zpět

6. Opakujte popsané kroky u všech činidel v kazetě.

7. Nezapomeňte sejmout gumovou zátku z lahvičky kalibrátoru.

8. Rozpusťte obsah zcela mírným otočením láhve vzhůru nohama alespoň desetkrát.

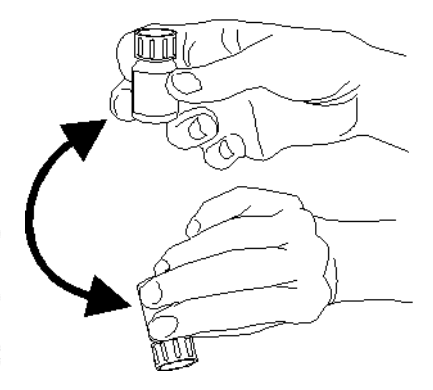

UPOZORNĚNÍ! Po smíchání činidel trvá funkčnost směsi po dobu pěti dní. Je doporučeno měnit promývací kapalinu po každém vložení nových činidel

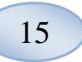

### Výměna kazety s chemickými činidly

Pro výměnu činidel stiskněte tlačítko "Změnit"

Držák na chemikálie se přetočí

Stiskem tlačítka "OK" se vrátíte k hlavnímu menu

Stiskem radiového tlačítka lze zvolit dvě možnosti

- Používání kódů kazety
- Specielní kazety

Stiskem tlačítka "OK" se vrátíte k hlavnímu menu

### Používání kódů kazety

Vložte devítimístný kód kazety, který najdete na jejím štítku

Vložte kazetu do levé strany držáku

Pro spuštění kalibrace a návrat k hlavnímu menu stiskněte tlačítko "OK"

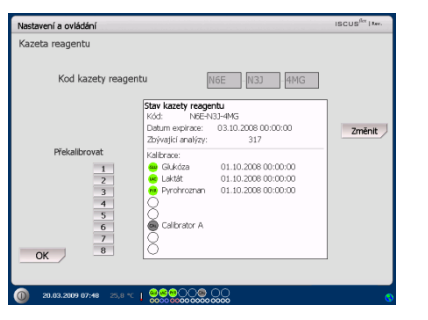

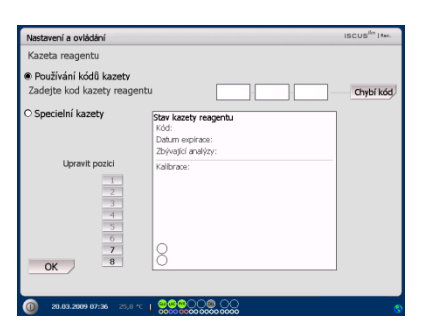

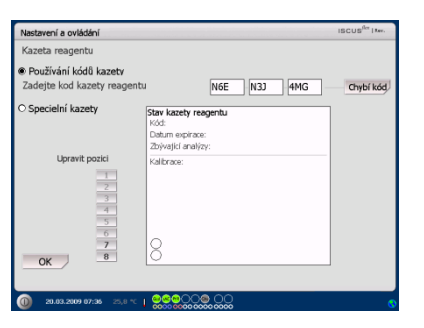

UPOZORNĚNÍ! Po smíchání činidel trvá funkčnost směsi po dobu pěti dní

**UPOZORNĚNÍ!** Vrchní pozice na obrazovce označuje první pozici na levé straně držáku

| Nastavení a ovládání                             |                                       | ISCUS <sup>fler</sup>   Ker. |
|--------------------------------------------------|---------------------------------------|------------------------------|
| Kazeta reagentu                                  |                                       |                              |
| Používání kódů kazetv<br>Zadejte kod kazety reag | entu                                  | Chybí kód                    |
| O Specielní kazety                               | Stav kazety reagentu                  | 1                            |
|                                                  | Datum expirace:<br>Zbývající analýzy: |                              |
| Upravit pozici                                   | Kalbrace:                             |                              |
| 5<br>6<br>7<br>0K                                | 8                                     |                              |
| OK 8                                             |                                       |                              |

Tlačítko "Chybí kód" lze použít pro vynětí prošlého kódu kazety

Pro návrat k hlavnímu menu bez kalibrace stiskněte tlačítko "OK"

#### Specielní kazeta

16

Tato volba bude použita pouze pro oddělené lahvičky s chemickými činidly, kalibrátor a kontrolní vzorky

Vložte nádobky s činidly do držáku. Zkontrolujte, zda je správný reagent indikován na správné pozici. V případě potřeby proveďte změnu dotknutím se odpovídajícího tlačítka v nabídce "Upravit pozici".

Pro spuštění kalibrace a návrat k hlavnímu menu stiskněte tlačítko "OK"

### Změna pozice chemických činidel

Dotkněte se zvoleného tlačítka v nabídce funkce "Upravit pozici"

Vyberte zvolené činidlo pro tuto pozici v rozbalovacím menu

#### Změna lineárního rozmezí

Pro glukózu, laktát, pyrohroznan a glycerin může být zvoleno normální nebo nízké lineární rozmezí

**Doporučení:** Použijte nižší rozmezí pokud mají mikrodialyzační vzorky velmi nízkou koncentraci. Pro více informací viz Technické informace – lineární rozmezí

Pro návrat k obrazovce kazety a uložení změn stiskněte tlačítko "OK"

Pro návrat k obrazovce kazety bez uložení změn stiskněte tlačítko "Zrušit"

| Nastavení a ovládání                              |                                                                       | ISCUS <sup>fler</sup>   Are |
|---------------------------------------------------|-----------------------------------------------------------------------|-----------------------------|
| Kazeta reagentu                                   |                                                                       |                             |
| O Používání kódů kazety                           |                                                                       |                             |
| Specielní kazety                                  | Stav kazety reagentu<br>Kód:<br>Datum expirace:<br>Zoývající analýzy: |                             |
| Upravit pozici<br>1<br>2<br>3<br>4<br>5<br>6<br>7 | Kalbrace:<br>GAkdos<br>Kalbrace:<br>Pyrohroznan<br>Calbrator A        |                             |
| OK 8                                              | Ŏ                                                                     |                             |

UPOZORNĚNÍ! Všechny pozice mají předem stanovená výchozí činidla: 1) Glukóza 2) Laktát 3) Pyrohroznan 4) Glycerin 5) Glutamát 6) Kalibrátor A

7) Automatická kontrola vzorku normální

8) Automatická kontrola vzorku zvýšená

UPOZORNĚNÍ! Chemická činidla by po smíchání a zaznamenání neměla být vyjímána z analyzátoru v jiných případech, než pokud jejich funkčnost vypršela, nebo má být systém vypnut a přemísťován

| Nastavení a ovládání           | ISCUS <sup>ILA</sup> (Rev.L       |
|--------------------------------|-----------------------------------|
| Kazeta reagentu                |                                   |
| O Používání kódů kazety        |                                   |
| Zvolt                          | obsah nádobky                     |
| Specielní kazety               | Zvolit obseh nádobky pro pozici 1 |
|                                | Glukóza 🔻                         |
| Upravit pozici                 |                                   |
| 1                              | Rozsah linearity                  |
| 2                              | <ul> <li>Normální</li> </ul>      |
| 4                              | <ul> <li>Nízký</li> </ul>         |
| 6                              | OK Zavět                          |
| 7                              | Eldon -                           |
| ок –                           |                                   |
|                                |                                   |
| 0 26.11.2013 16:29 26.7 °C   💂 |                                   |

**UPOZORNĚNÍ!** Pro více informací o automatické kontrole vzorků viz "Nastavení – QA"

UPOZORNĚNÍ! Jakákoliv provedená změna v nastavení obsahu nádobky se po restartování přístroje vrátí do výchozího nastavení

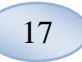

### Kalibrace

Kalibrace se spustí jakmile jsou činidla zaznamenána a stisknete tlačítko "OK". Po zahřátí činidel (30 minut) bude analyzátor opět kalibrován

Systém analyzátoru bude automaticky kalibrován každých 6 hodin

#### Rekalibrace

Pokud kalibrace selže, můžete překalibrovat jedno či více činidel stisknutím tlačítka s číslem na levé straně názvu činidla

Dotkněte se tlačítka "Ano" a rekalibrace bude spuštěna

Pro zamezení rekalibraci a návrat k obrazovce kazety stiskněte tlačítko "Ne"

### Databáze pacientů

Na displeji, v okně "Nastavení a ovládání", dotykem aktivujte políčko "Databáze pacientů", načež se objeví okno databáze pacientů

Horní okno zobrazuje pacienty, kteří byli do databáze přidáni. Po připojení SD karty, USB paměti nebo síťového umístění se objeví seznam externích médií.

Po označení pacienta v horním okně se objeví tlačítka "Zobrazit", "Vymazat" a "Uložit".

Vyberte volnou pozici pomocí rozbalovacího menu "Vpustit". Pro zobrazení údajů pacienta stiskněte tlačítko "Zobrazit".

Pro vymazání údajů pacienta z databáze stiskněte tlačítko "Vymazat".

Pro uložení údajů pacienta na kartu SD, paměť USB nebo síťové umístění stiskněte tlačítko "Uložit".

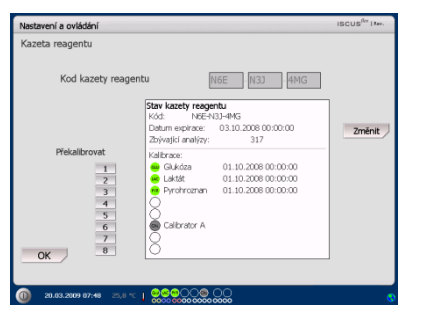

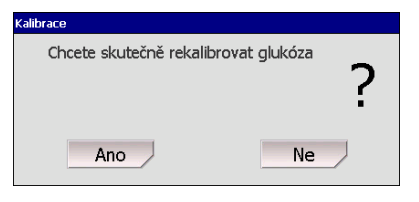

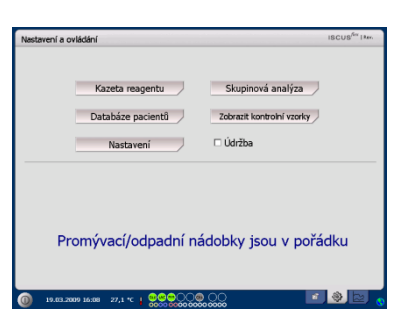

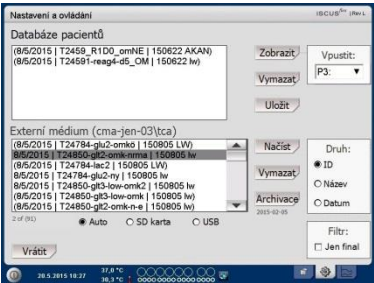

UPOZORNĚNÍ! Již vložení pacienti (P1-P8) nemohou být uloženi, vymazáni nebo zobrazeni v jiné pozici. Začněte stisknutím tlačítka "Vymazat pozici " na obrazovce pacientů a poté zvolte pacienta z databáze

UPOZORNĚNÍ! Data o vzorcích se v databázi neuchovávají déle než šest týdnů. Před vypršením této doby musíte přenést údaje do jiného počítače

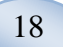

Okno externích médií zobrazuje údaje pacientů uložené na SD kartě, v paměti USB nebo v síťovém umístění.

Po označení pacienta v okně externích médií se objeví tlačítka "Načíst" a "Vymazat"

Dotkněte se tlačítka "Načíst" pro zkopírování pacientských dat do databáze

Pro vymazání údajů pacienta z SD karty, paměti USB nebo síťového umístění stiskněte tlačítko "Vymazat".

Stiskněte tlačítko "Archivace" na archivu (tah) jsou všechny údaje o pacientovi starší než v den uvedený pod tlačítkem.

Pro uložení a návrat do okna "Nastavení a ovládání" stiskněte tlačítko "Vrátit"

### Nastavení přístroje

Na displeji, v okně "Nastavení a ovládání", se po stisknutí políčka "Nastavení" objeví okno nastavení

### Nastavení - Volba měřítka

Pro specielní kombinace stanovované látky/katétru může být nastaveno měřítko

Zvolte stanovovanou látku v rozbalovacím menu stanovovaných látek

Zvolte katétr v rozbalovacím menu katétrů

Zvolte maximální a minimální koncentrace

Lze například zvolit možnost "Použít normální interval"

Pro uložení a návrat do okna "Nastavení a ovládání" stiskněte tlačítko "Vrátit"

| Nastavení a ovládání                                                                                                    |   |                               | ISCUS <sup>/Ser</sup> IRev L     |
|----------------------------------------------------------------------------------------------------|---|-------------------------------|----------------------------------|
| Databáze pacientů                                                                                                    |   |                               |                                  |
| (8/5/2015   T2459_R1D0_omNE   150622 AKAN)<br>(8/5/2015   T2459T-reag4-d5_OM   150622 W)                                                                                                    |   | Zobrazit<br>Vymazat<br>Uložit | Vpustit:<br>P3: ¥                |
| Externí médium (cma-jen-03\tca)<br>(85/2015) [124784-glu2-amk6] 156085 LW)<br>85/2015 [124784-glu2-amk6] 156085 LW)<br>85/2015 [124784-lac2] 150055 LW<br>85/2015 [124784-glu2-yr] 150055 LW<br>85/2015 [124950-gl3-lwa-cm22] 150085 LW<br>85/2015 [124950-gl3-lwa-cm21] 150085 LW |   | Načíst<br>Vymazat             | Druh:<br>@ ID<br>O Název         |
| (85/2015) T24850-gt2-omk-n-e   150805 ky)<br>2d (91)                                                                                                    | ¥ | 2015-02-05                    | O Datum<br>Filtr:<br>□ Jen final |

UPOZORNĚNÍ! Paměť USB je upřednostňována před SD kartou. Některé typy USB pamětí nejsou s přístrojem ISCUS<sup>flex</sup> kompatibilní

UPOZORNĚNÍ! Nelze vymazat nebo uložit data pacienta, který je stále aktivní. Uživatel je odpovědný za nastavení normálního intervalu a ujistí se, že interval je odpovídající

**UPOZORNĚNÍ**! Použijte servisní kód ARCHIVE změnit datum archivu.

Skupinová analýza

Zobrazit kontrolní vzorky

🗆 Údržba

wení a ovládání

Kazeta reagentu

Databáze nacientů

| Nastavení a ovládání                                                                                                    | iscus <sup>An</sup>                                                           | [Rev] |
|----------------------------------------------------------------------------------------------------|-------------------------------------------------------------------------------|-------|
| Volba mēřitka Jednot                                                                                                    | vy   Katétr   Tisk   Různé   Data   Síf   Analýza   QA                        |       |
| Stanovovaná látka                                                                                                    | Katétr                                                                        |       |
| Glukóza 🔻                                                                                                    | Abdomen                                                                       | ۲     |
| Nastavení<br>Nastave mělito pro grafy<br>nepříhe zotením stanovovné<br>lativ, poté zotením katéhtu a<br>nakonce učením katéhtu a<br>nakonce učením oblati na<br>peličkéh os Y. Zebrasvná<br>jednotky na všako<br>stanovovanou látiu se<br>natavage zelešním pihláhné<br>jednotký v combe besu<br>jednoteli. | Měříško ovy Y<br>Max 25 mmol/L<br>IF Použít normální interval<br>Min 0 mmol/L |       |
| Vytisknout<br>nastavení                                                                                                    | Časové měřitko (hodiny) 24 🔻                                                  |       |

Promývací/odpadní nádobky jsou v pořádku

UPOZORNĚNÍ! Normální interval se objeví jako modrý odstín v pozadí v grafickém okně obrazovky grafů

#### UPOZORNĚNÍ! Při použití normálních intervalů se musí vzít do úvahy biologické odchylky jedinců. Za nastavení normálního intervalu odpovídá uživatel

Časové měřítko lze nastavit v hodinách v rozbalovacím menu časového měřítka

Tlačítko "Vytisknout nastavení" slouží k vytisknutí nastavení měřítka pro všechny kombinace stanovovaných látek a katétrů

Pro uložení a návrat do okna "Nastavení a ovládání" stiskněte tlačítko "Vrátit"

Lze zvolit zvukové upozornění na provedení výsledku analýzy mimo normální interval (viz Nastavení – Různé)

### Nastavení - Jednotky

Pro každou stanovovanou látku lze nastavit specifickou jednotku

Zvolte stanovovanou látku v rozbalovacím menu stanovovaných látek

Zvolte jednotku v rozbalovacím menu jednotek

Zvolená jednotka bude automaticky platná pro všechny katétry

Pro uložení a návrat do okna "Nastavení a ovládání" stiskněte tlačítko "Vrátit" (zpět)

### Nastavení - Katétr

#### Přidat název katétru

Dotkněte se textového pole a napište název nového katétru

Stiskněte tlačítko "Připojit"

Název katétru je nyní připojeno k oknu a lze ho použít

Vyjmout název katétru

Označte název katétru

Dotkněte se tlačítka "Smazat" a potvrdte postup

Pro uložení a návrat do okna "Nastavení a ovládání" stiskněte tlačítko "Vrátit"

| Nastavení a ovládání                                                                                                    | ISC                                                                           | USIG IRev L |
|----------------------------------------------------------------------------------------------------|-------------------------------------------------------------------------------|-------------|
| /olba měřitka Jednotky                                                                                                    | Katétr Tisk Různé Data Síf Analýza QA                                         |             |
| Stanovovaná látka                                                                                                    | Katétr                                                                        |             |
| Glukóza 🔻                                                                                                    | Abdomen                                                                       | ٣           |
| Nastavení<br>Nastavení<br>nejdite zdierim stanovorné<br>klýv, poté zdierim kateru a<br>násorac učaním oblasť na<br>jednošta no klátku s<br>teknovennou tilktu se<br>nastavuje zvisenim přislužné<br>ednošti v combe besu<br>ednošel. | Měřitko osy Y<br>Max 25 mmol/L<br>F? Použít normální interval<br>Min 0 mmol/L |             |
| Vytisknout<br>nastavení                                                                                                    | Časové měřitko (hodiny) 24 ¥                                                  |             |
| Vrátit                                                                                                    |                                                                               |             |
| 29.8.2012 13:28 2                                                                                                    | 7.6 °C   000000,00 m                                                          |             |

UPOZORNĚNÍ! V průběhu tisku jsou data kopírována také na kartu SD, paměť USB nebo síťové umístění, pokud jsou tato úložiště dostupná.

| Nastavení a ovládání                                                                                                    |                                                     | ISCUS <sup>ILee</sup> IRev L |
|----------------------------------------------------------------------------------------------------|-----------------------------------------------------|------------------------------|
| Volba měřitka Jednotky<br>Stanovovaná látka                                                                               | Katétr   Tisk   Různé   Data   Síf   Ar<br>Jednotka | alýza QA                     |
| Guidza (mmol/L)<br>Lakżt (mmol/L)<br>Głyceni (µmol/L)<br>Glutamit (µmol/L)<br>Močovina (mmol/L)<br>Poměr L/P<br>Poměr L/G | mmol/L ¥                                            |                              |
| Vrátit                                                                                                    | 000000.00                                           |                              |

UPOZORNĚNÍ! Pro poměr L/P a poměr L/G nelze zvolit jednotky. Pro další informace viz technickou příručku

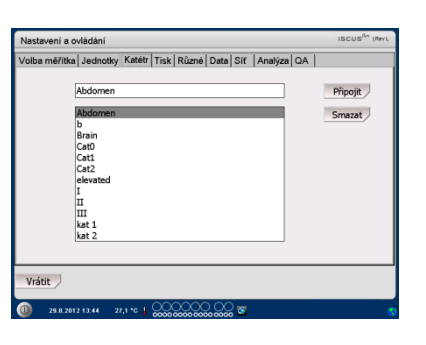

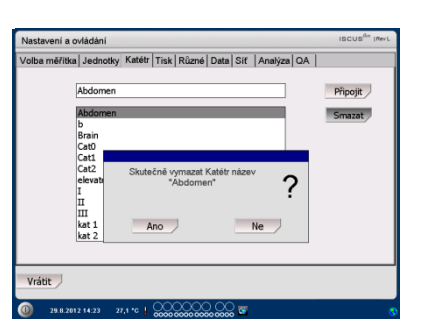

19

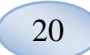

Nelze přidat název katétru, který již existuje

Nelze vymazat katétr, který je právě používán!

#### Nastavení - Tisk

Pro vytisknutí všech dostupných údajů aktivního pacienta (zobrazeného na obrazovce grafů) stiskněte "Vytisknout všechna data"

Zaškrtněte "Automatický protokol " pro vytisknutí všech údajů aktivního pacienta (obrazovka grafů) pro daný den

Pro uložení a návrat do okna "Nastavení a ovládání" stiskněte tlačítko "Vrátit"

### Nastavení - Různé

Pokud je zaškrtnuto políčko "Zvuk", bude se ozývat zvuk senzoru. Lze zvolit dvě různé možnosti

Pokud je zaškrtnuto políčko "Indikátor změny trendu" zvuk se ozve v případě každé změny trendu stanovované látky

Pokud je zaškrtnuto políčko "Indikátor překročení normálního intervalu", zvuk oznámí každé nedodržení normálního intervalu (Viz Nastavení – *Volba měřítka*)

Pokud používáte externí klávesnici, doporučujeme zrušit zaškrtnutí položky "Použití SIP", čímž se skryje klávesnice na obrazovce

Pokud je zaškrtnuto " Lock vzorku pozic ", není možné měnit pozice vzorků na obrazovce pacienta

Pro uložení a návrat do okna "Nastavení a ovládání" stiskněte tlačítko "Vrátit"

| Nelze přidat Katétr název | ļ |
|---------------------------|---|
| ОК                        |   |
|                           |   |

| Katétr CNS lepší je používán, nelze jej<br>vymazat | ļ |
|----------------------------------------------------|---|
| OK                                                 |   |

| Nastavení a ovládání            |                               | ISCUS <sup>iler</sup> (Rev L |
|---------------------------------|-------------------------------|------------------------------|
| Volba měřitka Jednotky Katétr T | isk Různé Data Síť Analýza QA |                              |
| Automatický protokol            |                               |                              |
| Každodenní doba tisku           | Hodina Minuta<br>00 ▼ 00 ▼    |                              |
| Vytisknout<br>všectna dota      |                               |                              |
| Vrátit                          |                               |                              |
| a                               | 00000 00 👦                    |                              |

UPOZORNĚNÍ! V průběhu tisku jsou data kopírována také na kartu SD a paměť USB, pokud jsou dostupné

| Nastavení a ovládání       | ISCUS <sup>for</sup> (Rev.                                                                                                    |
|----------------------------|----------------------------------------------------------------------------------------------------|
| Volba měřitka Jednotky     | Katétr   Tisk   Různé   Data   SD karta   Analýza   QA                                                                                                    |
|                            |                                                                                                    |
| Zvuk                       | Indikátor změny trendu                                                                                                    |
| 🖲 Zvuk 1                   | Indikátor překročení normálního intervalu                                                                                                    |
| O Zvuk 2                   |                                                                                                    |
| I Použití jednořa          | dého pouzdra SIP (obrazovkové klávesnice)                                                                                                    |
| 🗆 Lock vzorku po           | zic                                                                                                    |
| Vrátit                     |                                                                                                    |
| 22.5.2013 16:19 37,<br>39, | 5 °C Ora 20 Ora 000 and 10 and 10 and |

#### Nastavení - Data

Pro využití této funkce připojte síťový kabel

Políčko "Odeslat data prostřednictvím sítě" umožňuje uživateli shromažďovat data v centrálním počítači

Zaškrtněte políčko "Odeslat data prostřednictvím sítě"

Vyplňte pole "Vzdálený hostitelský počítač" a "Port"

Zvolte protokol (XML, CMAExt nebo ASTM)

Zaškrtávací políčko "Síťové úložiště" umožňuje ukládat informace na sdílené místo v síti. Další informace naleznete v části 6.3 v technickém návodu k obsluze.

Zaškrtněte políčko "Síťové úložiště". Do zobrazeného pole zadejte místo v síti.

Zaškrtněte políčko "Zaslat protocol vzdálenému …"

Vyplňte pole "Vzdálený hostitelský počítač" a "Port"

Pro uložení a návrat do okna "Nastavení a ovládání" stiskněte tlačítko "Vrátit" (zpět)

#### Nastavení - *SD karta/Paměť USB/Síť*

SD karta nebo paměť USB musí být vloženy do přístroje, resp. musí být zadáno platné místo v síti, aby byly dostupné následující funkce:

Stisknutí tlačítka "Uložit" pro uložení nastavení na SD kartu, paměť USB nebo místo v síti.

Stisknutí tlačítka "Načíst" pro načtení nových nastavení z SD karty, paměti USB nebo místa v síti.

Pro uložení a návrat do okna "Nastavení a ovládání" stiskněte tlačítko "Vrátit"

| Nastavení a ovládání                                          |                                          | ISCUS <sup>ILY</sup> (Rev.L  |
|---------------------------------------------------------------|------------------------------------------|------------------------------|
| Volba měřitka   Jednotky   Katétr   Tisk   Různé   Data   Síf | Analýza QA                               |                              |
| ☑ Odeslat data prostřednictvím sítě                           | ISCUS8                                   | ex IP = 192.168.0.68         |
| Vzdálený hostitelský počítač Port<br>cma-mh-04 13000          | Protokol<br>© XML<br>O CMA Ext<br>O ASTM |                              |
| IF Sitové úložiště cma-app05-6                                | s\jcupilot<br>ervisní službě)            |                              |
| Vrátit                                                        |                                          |                              |
| 29.8.2012 15:14 27,1 °C   0000 0000 0000 0000 0000 0000 0000  |                                          | 9                            |
| Nastavení a ovládání                                          |                                          | ISCUS <sup>iler</sup> (Rev.L |

|          |          |          |          |        |        | 10     | Odesi           | at dat  | a pro  | strea  | INCLVI | m site  | Deut     |       |
|----------|----------|----------|----------|--------|--------|--------|-----------------|---------|--------|--------|--------|---------|----------|-------|
|          |          |          |          |        |        | - V.   | zaalen          |         | utelsk | y poc  | ILAC   | _       | Port     |       |
|          |          |          |          |        |        | e      | :ma-m           | in-04   |        |        |        | _       | 1300     | 0     |
| ☑ Síťové | i úložiš | itě      |          |        |        |        | Zaslat          | prote   | okol v | zdálei | nému   | ı hosti | itelskéi | mu po |
| cma-ap   | pp05-f   | s\icup   | ilot     |        |        |        |                 |         |        |        |        |         |          |       |
|          |          |          | O        |        |        |        |                 |         | Zru    | ıšit   | J      |         |          |       |
| [        | ` .<br>q | 1 2<br>w | 2 3<br>e | 4<br>r | t 5    | j (    | 6 7<br>u        | ' E     | 3 §    | p      | D<br>[ | -       | =        |       |
|          | а        | s        | d        | f      | g      | h      | i               | k       | Т      | ;      | ŀ      | +       |          |       |
|          | z        | x        | c        | v      | b      | n      | m               | ,       | 1.     | 1      | E      | nter    |          |       |
|          | Sh       | ift      |          |        |        |        |                 |         |        |        | CAI    | PS LC   | оск      |       |
|          |          |          |          | . 0    | $\sim$ | $\sim$ | $\gamma \alpha$ | <u></u> |        |        |        |         |          |       |

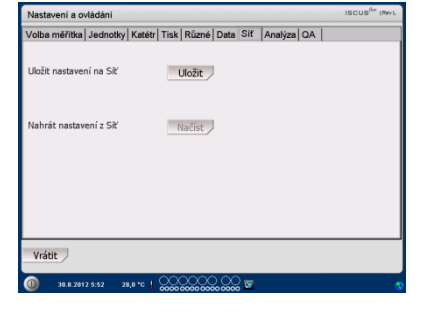

UPOZORNĚNÍ! Pokud zůstane tlačítko načítání i po vložení SD karty nebo paměti USB zastíněné, nejsou v zařízení žádná nastavení k načtení

UPOZORNĚNÍ! Některé typy USB pamětí nejsou s přístrojem ISCUS<sup>flex</sup> kompatibilní

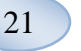

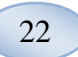

#### Nastavení - Analýza

Zvolte typ zkumavky dotknutím se té, kterou preferujete. Použijte nástavce pro skleněné zkumavky CMA (CMA Microdialysis AB/ Chromacol).

ldentifikace zkumavky umožňuje pro konkrétní analýzu vložení specifické identifikace pro každou zkumavku

K provedení několika analytických injektáží vzorku zvolte pomocí tlačítka "Několikanásobné injekce vzorku" číslo (2-50)

Stiskem rádiového tlačítka lze zvolit různá zadání analýz:

- Normální: analyzovat vzorky podle pořadí zkumavek
- Časové: analyzovat vzorky ve zvoleném časovém řádu
- Namátkové: analyzovat vzorky v nepravidelném pořadí

Pro uložení a návrat do okna "Nastavení a ovládání" stiskněte tlačítko "Vrátit" (zpět)

| Nastavení a ovládání    |          |            |          |         |           | ISCUS <sup>ILer</sup> (Rev.L |
|-------------------------|----------|------------|----------|---------|-----------|------------------------------|
| Volba mēřitka   Jednotł | y Katétr | Tisk Různé | Data Sif | Analýza | QA        |                              |
| Kliknout na preferova   | ný typ   | Microvial  | CMA Gla  | iss CM  | A Plastic |                              |
| zkumavky                | kumavky  |            |          |         |           |                              |
| ☑ Vícenásobné injekc    | e vzorků | 2          |          |         |           |                              |
| Zadání analýzy          | • N      | ormální    |          |         |           |                              |
|                         | 0 Ča     | isová      |          |         |           |                              |
|                         | O N      | amátková   |          |         |           |                              |
| Vrátit                  |          |            |          |         |           |                              |

UPOZORNĚNÍ! Použití skleněných a plastových zkumavek CMA zároveň, znemožní jejich automatické rozeznání.

UPOZORNĚNÍ! Pro uchycení skleněných a plastových zkumavek CMA je nutné použít nástavce, které se umístí do kazety na zkumavky. Před prováděním analýzy vzorků rozmístěte nástavce zkumavek do všech přihrádek stojanu pro zkumavky

UPOZORNĚNÍ! Ve stejné době může být použit pouze jeden typ zkumavek. Toto se týká všech pozic zkumavek se vzorky

UPOZORNĚNÍ! Pro vícenásobné injekce vzorku je potřebný větší objem vzorku

UPOZORNĚNÍ! V případě použití skleněných zkumavek CMA s víčkem využijte referencí CMA REF 7432175 pro víčka nebo jednorázové uzávěry (CMA Microdialysis AB)

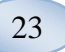

#### Nastavení - QA

Automatická kontrola může být provedena jedině v případě, že v držáku pro chemická činidla je umístěna nádobka s tekutinou automatické kontroly. Výsledek se objeví na obrazovce "Control Sample" (kontrolní vzorek)

Pokud je zaškrtnuto políčko "Run at reagent change" (provést kontrolu po změně chemického činidla), automatická kontrola bude provedena pokaždé, když bude přidáno nové chemické činidlo do držáku

Tlačítko "Run now" spustí analýzu vzorků automatické kontroly

Interval pro kalibraci lze nastavit na dobu přibližně od 1 do 12 hodin (výchozí hodnotou je 6 hodin).

Pro uložení a návrat do okna "Nastavení a ovládání" stiskněte tlačítko "Back" (zpět)

| Nastavení a ovládání                                                         | ISCUS <sup>ILer</sup> (RevL |
|------------------------------------------------------------------------------|-----------------------------|
| Volba měřitka   Jednotky   Katétr   Tisk   Různé   Data   Sít   Analýza   QA |                             |
| Vzorky automatické kontroly                                                  |                             |
| ☑ Provést kontrolu po změně chemického činidla  □ Spustit po kalibraci       | Nyní                        |
| Provést kontrolu každou 1 🔶 hodinu                                           |                             |
|                                                                              |                             |
| Interval kalibrace                                                           |                             |
| 6 hodinu                                                                     |                             |
| Vrátit                                                                       |                             |
| (i) 38.8.2812 5:14 28.8 ℃ ↓ ○○○○○○○○○○○○○○○○○○○○○○○○○○○○○○○○○○               | 0                           |

UPOZORNĚNÍ! Program vzorků automatické kontroly se spustí po každé kalibraci (výchozí nastavení).

**UPOZORNĚNÍ!** Pokud výsledek analýzy automatické kontroly přesahuje v rozmezí ±20 % jmenovitou hodnotu kontrolního vzorku (±30 % pro snížení regulace) zobrazí se hlášení o daném stavu.

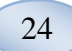

# Skupinová analýza

|                                                                                                    | Nastavení a ovládání iscus <sup>ter</sup> Itee.                                                                                                    |
|----------------------------------------------------------------------------------------------------|----------------------------------------------------------------------------------------------------|
| Na displeji, v okně "Nastavení<br>a ovládání", se po stisknutí<br>tlačítka "Batch Analysis"<br>objeví okno skupinové analýzy                                                                                                    | Kazeta reagentu     Skupinová analýza       Databáse pacientů     Zdrast koreciví vsoky       Nastavení     Údržba                                                                                                    |
|                                                                                                    |                                                                                                    |
| Aktivujte dotykem první pozici<br>zkumavky skupinové série<br>(ujistěte se, že ikonka šipky<br>zobrazuje zelenou šipku<br>vpravo). Pozice v rámci<br>skupiny jsou označeny<br>čtvercovým rámečkem (viz<br>obrázek)                                                                                             | Nastawni a ovládní     Isicus <sup>86</sup> / Mr.       Nastavení skupinové síni začaví strávů 1-3, nácne provella král 4     .       1. bola prví pozid skapnové síni. Začkať se ziela žija spravo.     .       2. bola poslež katilitý strávné se ziela žija spravo.     .       3. bola poslež král poslež skapnové síni. Začkať se ziela žija spravo.     .       4. bola poslež focici vínie     .       Id posležní král král na začkoříše v strává se ziela žija spravo.     .       Id posležní poslež v strávné se ziela žija spravo stráva strávné se ziela žija spravo stráva strávné se ziela žija spravo stráva strávné se ziela žija spravo stráva strávné se ziela žija spravo stráva strávné se ziela žija stráva stráva strávné se ziela žija stráva stráva strávné se ziela žija stráva stráva strávné se ziela strávné se ziela žija stráva stráva strá                                                                                                 |
| Zvolte pacienta v rozbalovácím<br>menu identifikace pacientů a<br>vyberte katétr v v<br>rozbalovacím menu katétrů                                                                                                    | Vymazat Ziontrol. Vyjmuti OK Zruši<br>() 20.00.2009 9979 2011 1 0000000000 C 2 0 10 000 0000 000                                                                                                    |
| Po aktivaci vložte identifikaci<br>zkumavky do určeného<br>textového pole                                                                                                    |                                                                                                    |
| Zvolte datum vzorku v poli pro<br>vkládání data a vložte čas<br>vzorku v poli pro vkládání času                                                                                                    |                                                                                                    |
| Vložte časový interval mezi<br>skupinovými vzorky v poli pro<br>vkládání intervalu                                                                                                    |                                                                                                    |
| Dotkněte se poslední<br>zkumavky skupinové série.<br>Všimněte si označení<br>zkumavek čtvercovými<br>rámečky pro indikování<br>skupinové analýzy<br>Aktivujte tlačítko "Check"<br>(kontrola) pro prohlédnutí<br>seznamu skupinových<br>zkumavek nebo pro dotknutí se<br>kterékoliv zkumavky skupinové<br>série | Nastavení skupinové analýzy     Uvětá suprové analýzy       Uvětá suprové analýzy     Uvětá suprové analýzy       Uvětá suprové analýzy     Szhrať se závrať pisa sprace       10. oble proved jednové stravé se závrať pisa sprace     10. oble proved spravo sávrať se závrať pisa sprace       10. oble proved jednové stravé se závrať se závrať pisa sprace     10. oble proved spravo sávrať se závrať se závrať pisa sprace       10. oble proved jednové stravé se závrať se závrať se závra                                             |
| Ověřte správnost informace. V<br>případě potřeby přizpůsobte<br>Tlačítko "Clear" slouží pro<br>vymazání <u>všech p</u> olí                                                                                                    | Nastavení a ovládki         uscus <sup>ter</sup> tem.           Nastavení skupinové analyzy         Učete sucnové proveťb krok. 4.           1. okute prví od sučnové sím krol 2.3, rekone proveťb krok. 4.         Sole povrek, kately, kately katel kately supravo.           2. okole povrek, kately, kately kately kately do sklavstvo se proveťb krok. 4.         Sole povrek, kately kately |

Id zkumavky P012

10:10

Interval emická činidla

Vymazat Zkontrol, Vyjmuti OK Zrušit

01:00

#### Nahrát několik skupin

Pokud jste vše provedli s první skupinou, začněte vše od začátku:

Dotkněte se první zkumavky skupinové série. Zkumavky v rámci skupiny jsou označeny čtvercovým rámečkem (viz nahoře)

Vyplňte ostatní informace jak bylo popsáno výše

Stiskněte tlačítko "Vials out" (vyjmutí zkumavek)

Kazeta se zkumavkami bude vysunuta

Připojte zkumavky v předvolených pozicích. Pro snazší načítání může být kazeta se zkumavkami odejmuta vytažením směrem nahoru

Pro provedení analýzy stiskněte na displeji tlačítko "OK"

UPOZORNĚNÍ! Pro zjištění přítomnosti zkumavek je také možné se dotknout pozic zkumavek na obrazovce. Je to jediný možný způsob při použití skleněných a plastových zkumavek CMA (CMA Microdialysis AB) 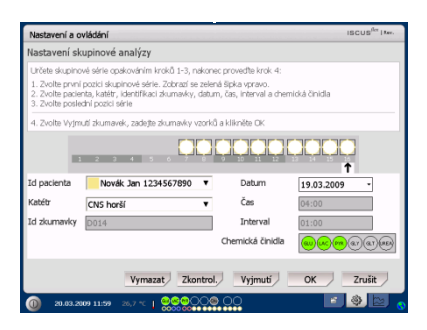

**UPOZORNĚNÍ**! Výsledky

skupinové analýzy se zobrazí na obrazovce analýzy zvoleného pacienta, katétru a stanovované látky

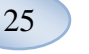

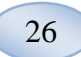

### Zobrazení kontrolních vzorků

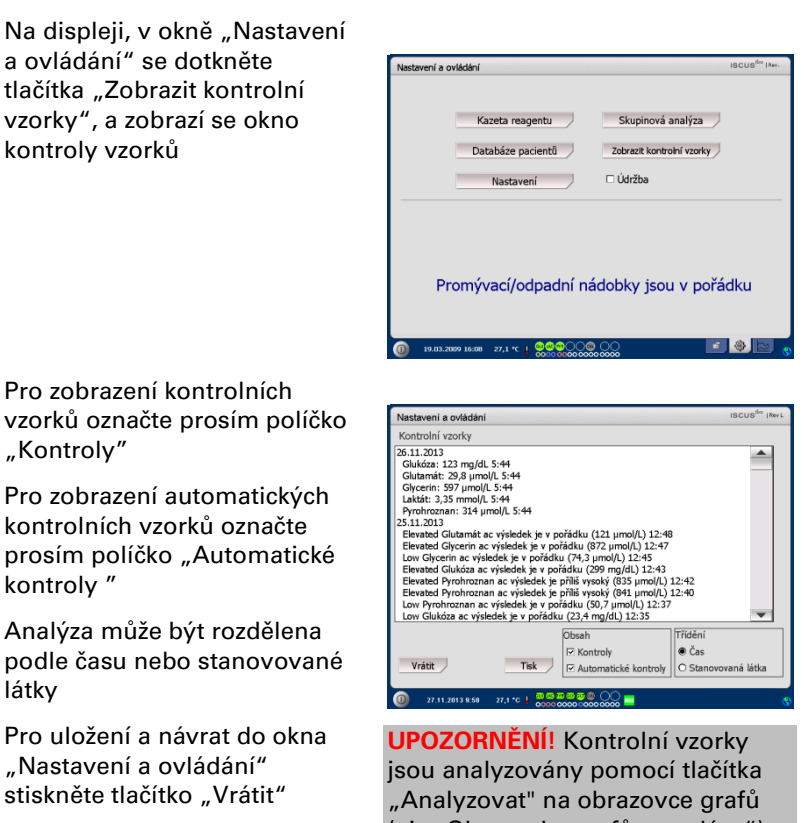

Pro více informací o kontrolních vzorcích viz stranu 39

#### jsou analyzovány pomocí tlačítka "Analyzovat" na obrazovce grafů (viz "Obrazovka grafů – analýza") UPOZORNĚNÍ! Pro více informací o automatické kontrole vzorků viz "Nastavení – QA"

### Vzorkovací kanyla

Vzorkovací kanyla je náhradním dílem, který musí být po nadměrném používání vyměněn. Uživatel ji může vyměnit sám velmi jednoduchým způsobem. Po výměně vzorkovací kanyly se přístroj ISCUS<sup>flex</sup> automaticky znovu zkalibruje

Zaškrtněte políčko "Údržba " na obrazovce "Nastavení a ovládání" a objeví se všechna tlačítka

Dotykem aktivujte políčko "Vzorkovací kanyla", načež se objeví okno pro výměnu vzorkovací kanyly

| Nastavení a ovládání                | ISCUS <sup>der</sup> I Mer |
|-------------------------------------|----------------------------|
| Kazeta reagentu                     | Skupinová analýza          |
| Databáze pacientů                   | Zobrazit kontrolní vzorky  |
| Nastavení                           | ⊡ Údržba                   |
| Vzorkovací kanyla                   | Zobrazit servisní protokol |
| Nastavit datum/čas                  | Servisní kód               |
| Promývací/odpadní n                 | ádobky jsou v pořádku      |
|                                     |                            |
| n 19.03.2009 16:19 26.7 °C   @@@OOO | 00 🔹 🌒 🔤                   |

Postupujte podle pokynů zobrazovaných v okně (viz dole)

Pro přerušení procesu se dotkněte tlačítka "Zrušit"

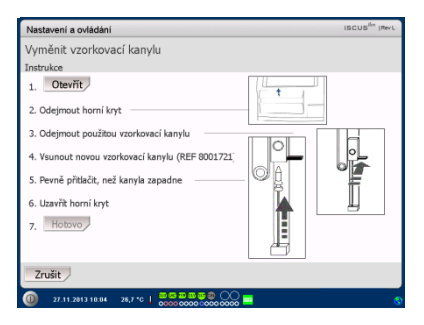

27

**UPOZORNĚNÍ!** Nedotýkejte se hrotu kanyly, protože se můžete píchnout a kanyla může být kontaminována. Nezapomeňte dodržovat nemocniční předpisy pro manipulaci s infekčními materiály

1. Stiskněte tlačítko "Open" (otevřít). Kryt zakrývající kazetu se zkumavkami a činidly se otevře.

Při použití zaklapávací kanyly (REF 8001721) proveďte následující:

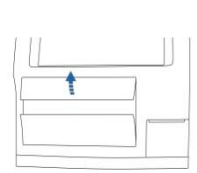

2. Vyklopte a odejměte horní víčko. Tím se zpřístupní vnitřní prostor přístroje ISCUS<sup>flex</sup>, čímž se umožní zjištění polohy vzorkovací kanyly

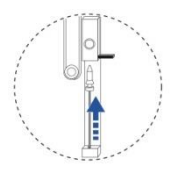

4. Vložte novou vzorkovací kanylu

5. Pevně zatlačte aby kanyla zapadla

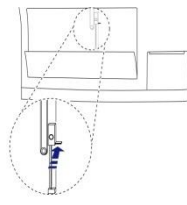

 Odpojte starou kanylu pohybem páčky směrem dovnitř

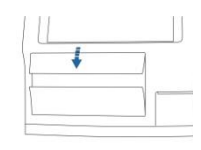

6. Vraťte horní víčko
 7. Stiskněte

tlačítko "Done" (hotovo)

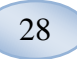

### Při použití šroubovací kanyly (REF 8050012) proveďte následující:

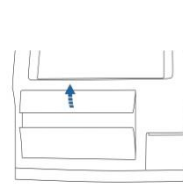

2. Vyklopte a odejměte horní víčko. Tím se zpřístupní vnitřní prostor přístroje ISCUSflex, čímž se umožní zjištění polohy vzorkovací kanyly

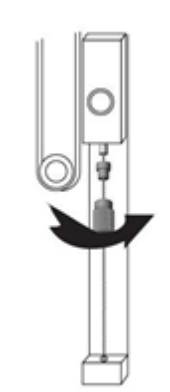

4. Vložte novou vzorkovací kanylu

5. Pevně zatlačte na kanylu a přišroubujte ji

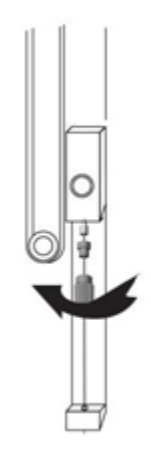

 Odpojte starou kanylu odšroubování m

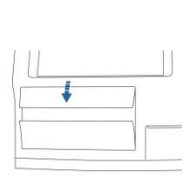

6. Vraťte horní víčko

7. Stiskněte tlačítko "Done" (hotovo)

## Odstranění odpadové kapaliny a doplnění nádobky s promývací kapalinou

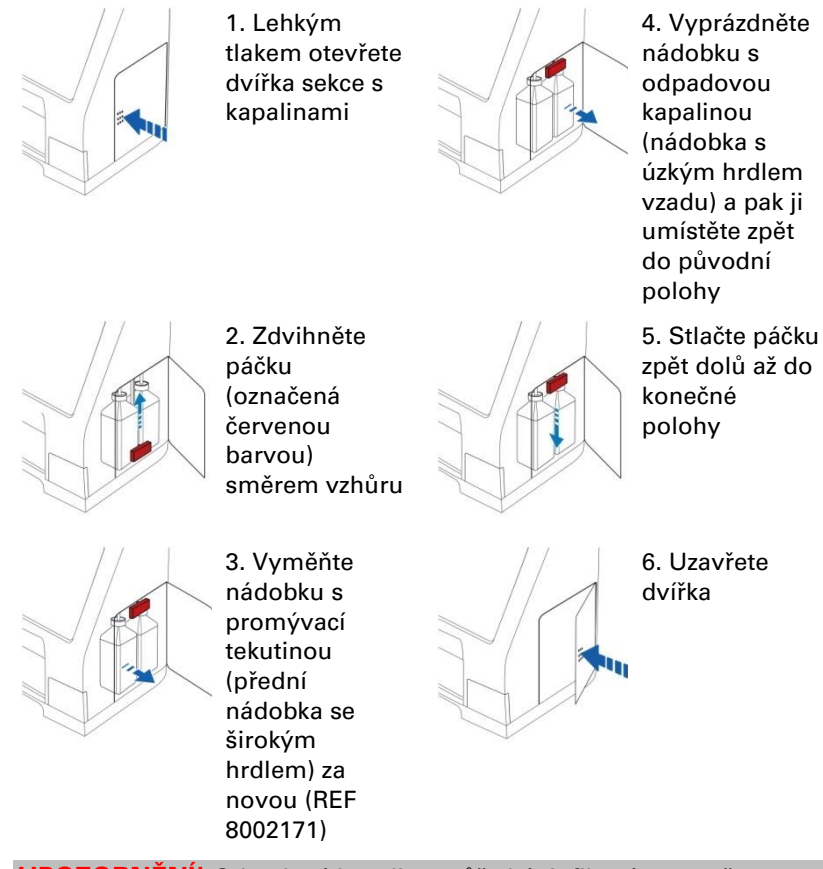

**UPOZORNĚNÍ!** Odpadová kapalina může být infikována, např. žloutenkou. Dodržujte proto běžnou praxi platnou v daném zdravotnickém zařízení. Pokud pravidla platná v daném zdravotnickém zařízení neumožňují opětovné použití nádobky na odpadovou kapalinu, pak je nutné ji vždy nahradit novou a uzávěrem od nové nádobky použitou nádobku zajistit (REF 8002161)

**UPOZORNĚNÍ!** Při výměně reagencií je doporučeno vyměnit též proplachovací roztok pro dosažení optimálních výsledků.

29

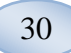

### Nastavte datum a čas

- Zaškrtněte políčko
- "Maintenance" (údržba) na obrazovce "Nastavení a ovládání" (nastavení a kontroly) a objeví se všechna tlačítka

Dotkněte se tlačítka "Set Date & Time" a objeví se obrazovka pro nastavení data a času

Nastavte čas a datum pomocí tlačítek se šipkami nahoru/dolů Pro uložení a návrat do okna "Nastavení a ovládání" (nastavení a kontroly) stiskněte tlačítko "Set"

| sstavení a ov | ládání             | ISCUS <sup>ite</sup> (Kee. |
|---------------|--------------------|----------------------------|
|               | Kazeta reagentu    | Skupinová analýza          |
|               | Databáze pacientů  | Zobrazit kontrolní vzorky  |
|               | Nastavení          | 🖂 Údržba                   |
|               | Vzorkovací kanyla  | Zobrazit servisní protokol |
|               | Nastavit datum/čas | Servisní kód               |
| Pro           | omývací/odpadní n  | ádobky jsou v pořádku      |

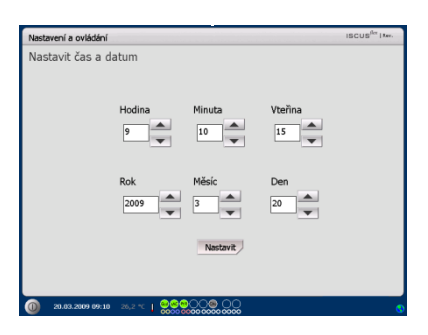

### Zobrazení servisního protokolu

Zaškrtněte políčko "Maintenance" (údržba) na obrazovce "Nastavení a ovládání" (nastavení a kontroly) a objeví se všechna tlačítka

Dotkněte se tlačítka "Show Service Log" a objeví se okno zobrazení servisního protokolu

Servisní protokol ukazuje kalibrační faktory a místa rozpouštění. Servisní protokol také ukazuje a zaznamenává oznámení o chybách pro pracovníky servisu

Pro zobrazení/skrytí informací lze zaškrtnout dvě políčka "Solvent blanks" (formuláře roztoků) a "Calibrations" (kalibrace)

Zaškrtnutí políčka "Word wrap" označí určité slovo v záznamu

| Nastavení a ovládání                                                                                                    | ISCUS <sup>fer</sup>   Rev.                                                                                                    |  |  |  |  |  |
|----------------------------------------------------------------------------------------------------|----------------------------------------------------------------------------------------------------|--|--|--|--|--|
|                                                                                                    |                                                                                                    |  |  |  |  |  |
| Kazeta reagentu                                                                                                    | Skupinová analýza                                                                                                    |  |  |  |  |  |
| Databáze pacientů                                                                                                    | Zobrazit kontrolní vzorky                                                                                                    |  |  |  |  |  |
| Nastavení                                                                                                    | ⊡ Údržba                                                                                                    |  |  |  |  |  |
| Vzorkovací kanyla                                                                                                    | Zobrazit servisní protokol                                                                                                    |  |  |  |  |  |
| Nastavit datum/čas                                                                                                    | Servisní kód                                                                                                    |  |  |  |  |  |
| Promývací/odpadní nádobky jsou v pořádku                                                                                                    |                                                                                                    |  |  |  |  |  |
|                                                                                                    |                                                                                                    |  |  |  |  |  |
|                                                                                                    |                                                                                                    |  |  |  |  |  |
|                                                                                                    |                                                                                                    |  |  |  |  |  |
| Nastavení a ovládání                                                                                                    | ISCUS <sup>ér</sup> IAe.                                                                                                    |  |  |  |  |  |
| Nastavení a ovládání<br>Servisní protokol                                                                                                    | ISCUS <sup>der</sup> I Mer.                                                                                                    |  |  |  |  |  |
| Nastavení a ovládání<br>Servisní protokol<br>Servisní protokol                                                                                                    | iscus <sup>en</sup> Inc.                                                                                                    |  |  |  |  |  |
| Nastavení a ovládání<br>Servisní protokol<br>Servisní protokol - 20.03.2009<br>1SOUStex no serial assigned                                                                                                    | occoco<br>iscus <sup>ter</sup> itee<br>Vymazatj<br>Vytisknout                                                                         |  |  |  |  |  |
| Nastaveni a ovládání<br>Servisní protokol<br>Servisní protokol - 20.03.2009<br>SSUSBier or seriil assigned<br>Tis 52.                                                                                                    | iscus <sup>66</sup> Inc.<br>Vymazat<br>Vytišknogi                                                                                     |  |  |  |  |  |
| Nastaveni a ovládání<br>Servirsní protokol<br>Sorvieni protokol<br>SOLOBine no serial assigned<br>TEL SE no serial assigned<br>TEL SE no<br>AC: 190<br>RC: 345                                                                                                    | iscus <sup>de</sup> inc.<br>Iscus <sup>de</sup> inc.<br>Vymazat<br>Vytisknout                                                         |  |  |  |  |  |
| Nastavení a ovládání<br>Servirsní protokol<br>Soušier o serial assigned<br>TS: 52<br>AC: 130<br>AC: 10<br>AC: 1 | iscus <sup>te</sup> ine.<br>Vymazat<br>Vytistrooji<br>♡ formulife rostoků                                                             |  |  |  |  |  |
| Servisiti protokol           Servisiti protokol           Servisiti protokol      S                                                                                                    | ISCUS <sup>66</sup> INC.<br>Vymazat<br>Vytisknout<br>C Formuläfe rostoků<br>C Kalbrace                                                |  |  |  |  |  |
| Nastavení a ovláčání           Servisní protokol           Servisní protokol           Součetoval           Součetoval                                                                                                    | ISCUS <sup>66</sup> INF.<br>Vymazat<br>Vytisknouj<br>© Formuláře roztoků<br>© Kalbrace<br>© Označit slovo                             |  |  |  |  |  |
| Servinsii protokol           Servinsii protokol           Servinsi protokol           Servinsi protokol           Servinsi protokol           Servinsi protokol           Servinsi protokol           Servinsi protokol           Servinsi protokol           Servinsi protokol           Formuláře rozdulož           Prote rozdulož                                                                                                    | ISCUS <sup>46</sup> 1940<br>ISCUS <sup>46</sup> 1940<br>Vymazat<br>Vytishrout<br>© Formulife rostoků<br>© Kalbrace<br>© Označit slovo |  |  |  |  |  |
| Konic servisnih protokol     Konic servisnih protokol     Konic servisnih protokol     Konic servisnih protokol     Konic servisniho protokolu                                                                                                    | ISCUS <sup>46</sup> 1400<br>Vymazat<br>Vytistrood<br>C Formuläfe roztoků<br>P Kalbrace<br>Označit slovo                               |  |  |  |  |  |
| Nastaveni a oviddini<br>Servisni protokol<br>Servisni protokol<br>SOLJEler no seriil astigred<br>TE: 52<br>AC: 190<br>RC: 346<br>Ch: 47 Un<br>Formuläre rotokol<br>Kone: servisniho protokolu<br>Vrátit                                                                                                    | ISCUE <sup>de</sup> Inc.<br>Vymazat<br>Vytiskrout<br>P Formulife rostoků<br>Ralbrace<br>Označit slovo                                 |  |  |  |  |  |

**UPOZORNĚNÍ**! Políčko "Word wrap" také umožňuje přečíst všechny informace na výtisku Pro vymazání všech dat, kromě údajů o kalibracích a úrovních kapalin se dotkněte tlačítka "Clear"

Štisknutím tlačítka "Print" vytisknete servisní protokol Pro aktualizaci servisního protokolu se dotkněte tlačítka "Obnovit"

Pro návrat do okna "Nastavení a ovládání" stiskněte tlačítko "Back" (zpět)

| Nastavení a ovládání<br>Servisní protokol                                           | ISCUS <sup>677</sup> I Mar.                              |
|-------------------------------------------------------------------------------------|----------------------------------------------------------|
| Servitani protokol - 20.03 2009<br>ISOJSRav no serial assigned<br>TS: 52<br>AC: 190 | Vymazat<br>Vytisknout                                    |
| RC: 346<br>OR: 0<br>TH: 710h                                                        | <ul> <li>Formuláře roztoků</li> <li>Kalibrace</li> </ul> |
| Formuláře roztoků:                                                                  | 🗆 Označit slovo                                          |
| Konec servisniho protokolu                                                          |                                                          |
| Vrátit                                                                              |                                                          |
| 30.03.2009 09:39 26,2 ℃   0000000000000000000000000000000000                        | <u></u>                                                  |

31

UPOZORNĚNÍ! Pokud je k dispozici karta SD nebo paměť USB, zkopírují se data i do ní (\BACKUP\LOGFILE.TXT) UPOZORNĚNÍ! Pokud je k dispozici karta SD nebo paměť USB, zkopíruje se protokol o instalaci i do ní (\INSTALLATIONLOG.TXT)

### Servisní kód

Servisní režim může být nastaven vložením servisního kódu autorizovaným zaměstnancem servisu. Pro více informací viz stranu 41

| Nastavení a ovládání                | ISCUS <sup>82</sup>  Rev.  |
|-------------------------------------|----------------------------|
| Kazeta reagentu                     | Skupinová analýza          |
| Databáze pacientů                   | Zobrazit kontrolní vzorky  |
| Nastavení                           | ⊡ Údržba                   |
| Vzorkovací kanyla                   | Zobrazit servisní protokol |
| Nastavit datum/čas                  | Servisní kód               |
| Promývací/odpadní na                | ádobky jsou v pořádku      |
|                                     |                            |
| n 19.03.2009 16:19 26.7 °C   999000 | 00 🔹 💩 🔤                   |

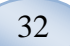

### Obrazovka grafů

Obrazovka grafů zobrazuje data vybraných pacientů

Pro zvolení pacienta použijte horní rozbalovací seznam

Pro připsání údajů k pacientovi se dotkněte tlačítka "Event" (výsledek), (viz Obrazovka grafů – výsledek)

Pro analýzu mikrodialyzačního vzorku stiskněte tlačítko "Analyze" (viz Obrazovka grafů – analýza)

U každého grafického okna může být individuálně nastavena kombinace poměru činidel a katétru

Vyberte chemické činidlo pomocí rozbalovacího menu

Vyberte katétr pomocí rozbalovacího menu

Hodnota posledního analyzovaného vzorku se zobrazí pod (poslední vloženou) písmennou zkratkou zvoleného chemického činidla

Mikrodialyzační vzorek je označen malým "• " a výsledek je označen "! " na grafu

Pro detailnější informace o vzorku či výsledku stiskněte "•" nebo "!". Pro detailnější informace o sérii vzorků či výsledcích se dotkněte žlutého informačního pruhu

Pro více informací viz Obrazovka grafů – data sérií/výsledky

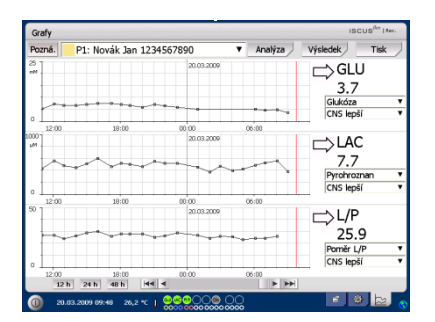

UPOZORNĚNÍ! Po zvolení pacienta se barva v rozbalovacím okně změní na barvu pacientovy pozice

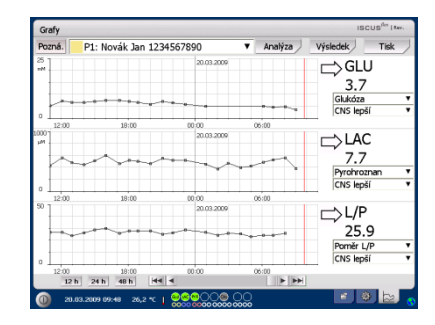

**UPOZORNĚNÍ!** Kombinace musí být shodná s kombinací zvolenou na obrazovce pacienta

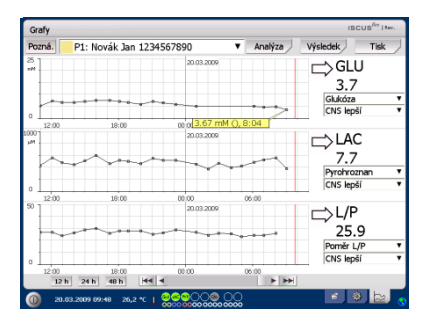

Pro dočasnou změnu časové osy pro lepší náhled se dotkněte jednoho z tlačítek: 12h, 24h nebo 48h, umístěných vlevo dole

Červená svislá linie označuje aktuální čas

| Grafy           |                       |            |         | ISCUS <sup>ICT</sup> I Mer.  |
|-----------------|-----------------------|------------|---------|------------------------------|
| Pozná.          | P1: Novák Jan 1234    | 567890     | Analýza | Výsledek Tisk                |
| *               | *******               | 20.03.2009 |         | GLU<br>3.7<br>Glukóza v      |
| 0<br>12:00      | 18:00                 | 00:00      | 06:00   |                              |
| 0 1200          | 18:00                 | 0000       | 06:00   | Pyrohroznan ¥<br>CNS lepší ¥ |
| 50              |                       | 20.03.2009 | e-a-e-a | ⇒L/P<br>25.9                 |
| 0 12 00<br>12 h | 18:00<br>24 h 48 h 44 |            | 06:00   | CNS lepší 🔹                  |
| 0 20.0          | 3.2009 09:48 26,2 °C  |            | 3       |                              |

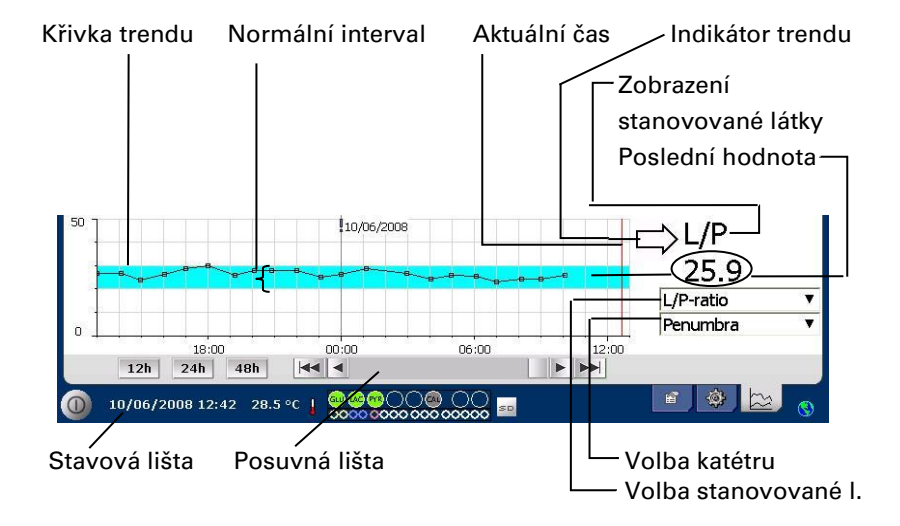

| Symboly                           | Stav                                                                               |
|-----------------------------------|------------------------------------------------------------------------------------|
| ?                                 | Měření selhalo (např. kvůli přítomnosti vzduchu v<br>kapalinovém systému)          |
| ???                               | Nedefinováno                                                                       |
| +Inf                              | Pozitiví nekonečná hodnota (např. Je-li u poměru<br>L/P L>0 a P=0)                 |
| -Inf                              | Negativní nekonečná hodnota                                                        |
| 1865 î <sup>î</sup> nebo >186     | 5 Větší než (hodnota nad hranicí linearity)                                        |
| <12                               | Menší než (např. u poměru L/P pokud L je v limitu<br>a P je nad hranicí linearity) |
| <b>5.4</b> <sup>№</sup> nebo *5.4 | Pod detekčním limitem                                                              |
| 20                                | Hodnota v pořádku                                                                  |

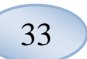

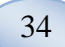

### Obrazovka grafů - výsledek

Na obrazovce grafů se po stisknutí políčka "Event" objeví okno výsledků

nebo

Stiskněte "!" a pak se dotkněte zobrazené žluté informační lišty pro vstup do okna výsledků

Označte výsledek a zmáčkněte "Delete" pro vymazání

Zmáčkněte tlačítko "New" pro vložení nového výsledku

Označte výsledek a zmáčkněte "Change" pro výměnu výsledků

Stiskem tlačítka "Close" (zavřít) se vrátíte k obrazovce grafů

| Grafy      |                      |                     |                          | ISCUS <sup>fler</sup> I Mer. |
|------------|----------------------|---------------------|--------------------------|------------------------------|
| Pozná.     | P1: Novák Jan I      | 1234567890          | <ul> <li>Anal</li> </ul> | lýza Výsledek Tisk           |
|            |                      | 20.03.2009          |                          | GLU<br>3.7<br>Glukóza        |
| 0 12:00    | 18:00                | 00.00               | 06:00                    | ⇒LAC<br>7.7                  |
| 0<br>12:00 | 18:00                | 00.00<br>20.03.2009 | 06:00                    | CNS kepší                    |
|            |                      | ~~~~~               | ****                     | Poměr L/P<br>CNS lepší       |
| 12:00      | 18:00<br>h 24 h 48 h | 00:00               | 06:00                    | + ++                         |

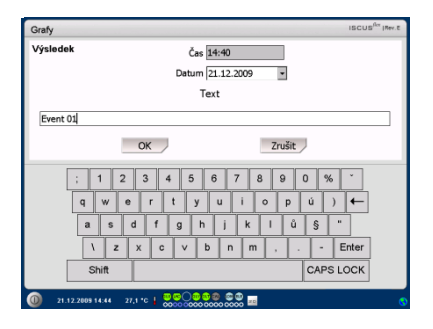

UPOZORNĚNÍ! Výsledky jsou u zvoleného pacienta roztříděny podle data a času

### Načtení a analýza pacienta

#### Obrazovka grafů - analýza

Na obrazovce grafů se po stisknutí políčka "Analyze" objeví okno analýz

Kazeta se zkumavkami bude vysunuta

Vložte zkumavky na předem stanovená místa. Po vložení mikrozkumavky se objeví předvolené jméno katétru

V případě potřeby přidejte nový čas

Nepovinně: vložte identifikační údaje zkumavky (viz Nastavení – analýza)

Pomocí označení a zrušení označení činidel zvolte co má být analyzováno

Kontrolní vzorky mohou být vždy analyzovány v jejich předem stanovených pozicích

Dotkněte se políčka "Close" (zavřít) pro analyzování vzorků a návrat na obrazovku grafů

### Obrazovka grafů - data sérií

Dotkněte se bodu "• " označujícího vzorek a dotkněte se žluté informační lišty zobrazené v grafickém okně pro vstup na obrazovku dat sérií

Okno zobrazí všechny analyzované mikrodialyzační vzorky pro zvolenou kombinaci chemického činidla a katétru, roztříděné podle času a data

### 

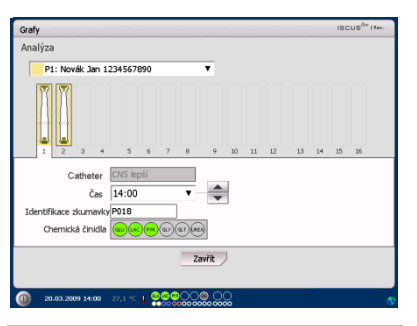

**UPOZORNĚNÍ!** Barevné pozadí pozice zkumavky bude stejné, jako pozice pacienta

UPOZORNĚNÍ! Pokud vložíte zkumavku do jiné pozice, než která byla stanovena pro pacienta, nad zkumavkou se objeví červený křížek a vzorek nebude analyzován

UPOZORNĚNÍ! Maximální počet měření za hodinu je 30

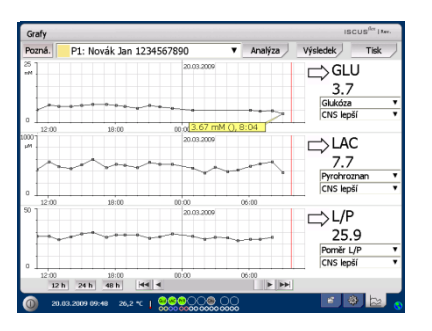

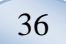

Je možné skrýt body (označující vzorky) mikrodialyzačního měření označením MD bodu v okně a aktivováním rádiového tlačítka "Hide point" (skrýt bod)

Lze také pomocí stejné procedury skrýt celou zkumavku tím, že bude poté označeno políčko "Apply to Vials" (aplikovat na zkumavky)

Stiskem tlačítka "Close" (zavřít) se vrátíte k obrazovce grafů

### Obrazovka grafů - tisk

Stiskněte tlačítko "Print" (tisk)

Zobrazí se informace o pacientovi a může být vytisknuta dotykem na tlačítko "Print"

Dotykem na tlačítko "Close" (zavřít) se vrátíte k obrazovce grafů bez tisknutí

| Graphs                                     | ISCUS <sup>for</sup> Iter.                |
|--------------------------------------------|-------------------------------------------|
| Body MD pro 1234567890, CNS lepší: Glukóza |                                           |
|                                            | O Skrýt hod                               |
|                                            | <ul> <li>Zobrazit bod</li> </ul>          |
|                                            | <ul> <li>Anlikovat na skumavku</li> </ul> |
|                                            | Apikovat na zkunavkj                      |
|                                            |                                           |
|                                            |                                           |
|                                            |                                           |
|                                            |                                           |
|                                            |                                           |
|                                            | Zavřít                                    |
| 30.03.2009 09:48 26.2 ℃                    |                                           |

UPOZORNĚNÍ! Skryté body jsou na grafu světle šedé Zobrazí se upozornění v pozadí MD bodu

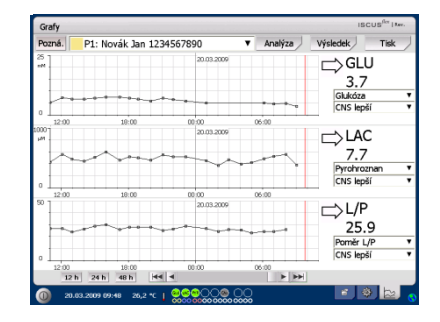

| Grafy                                                                                                    |      | ISCUS <sup>fler</sup>   I.e. |
|----------------------------------------------------------------------------------------------------|------|------------------------------|
| Data pacienta                                                                                                    |      |                              |
| 150.516e Monodelysis Analyzer<br>20.03.2009 13:58<br>Internet Italia :<br>19.03.2009 15:00:00-<br>20.03.2009 15:00:00 |      |                              |
| Identifikace pacienta: 1234567890<br>Jméno: Jan<br>Pfýmenic Novák<br>Poznámky: TBI                                    |      |                              |
| Nebyly zarramenány žádné výsledky                                                                                     |      |                              |
| ▲ 200 2000 12-50 20.7 ¥ 1 2 3 3 9 (1) 2 3 (2) (2) (2) (2) (2) (2) (2) (2) (2) (2)                                     | Tisk | Zavilt                       |

Načtení a analýza několika pacientů

Stiskněte tlačítko "Analyze" (provést chemický rozbor)

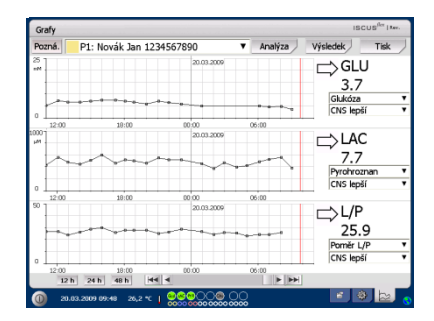

UPOZORNĚNÍ! Po zvolení pacienta se barevný ukazatel v rozbalovacím okně změní na barvu jeho pozice

UPOZORNĚNÍ! Maximální počet měření za hodinu je 30

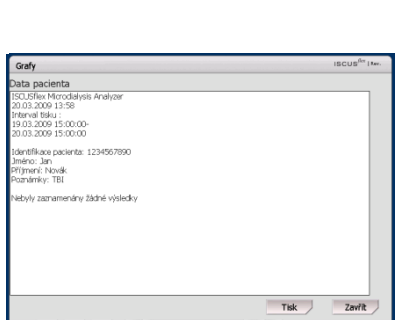

## 37

# Obrazovka grafů – *analýza pacienta č. 1*

Vložte zkumavky na vámi předem stanovená místa. Po vložení mikrozkumavky se objeví předvolený název katétru

| Grafy                                   |           |          |     |     |        |    |    |    |    | ISC | US <sup>fler</sup>   Kev. |
|-----------------------------------------|-----------|----------|-----|-----|--------|----|----|----|----|-----|---------------------------|
| Analýza                                 |           |          |     |     |        |    |    |    |    |     |                           |
| P1: Novák Jan 1                         | 234567890 | D        |     | ۲   |        |    |    |    |    |     |                           |
|                                         | 5 6       | 5 7      | 8   | 9   | 10     | 11 | 12 | 13 | 14 | 15  | 16                        |
| Catheter                                | CNS lepší |          |     |     |        |    |    |    |    |     |                           |
| - A A A A A A A A A A A A A A A A A A A | 14.00     |          |     |     |        |    |    |    |    |     |                           |
| Cas                                     | 14:00     |          | •   | Ŧ   |        |    |    |    |    |     |                           |
| Identifikace zkumavky                   | P018      |          |     |     |        |    |    |    |    |     |                           |
| Chemická činidla                        |           | <b>.</b> |     |     |        |    |    |    |    |     |                           |
|                                         |           |          | Zav | ŕit | J      |    |    |    |    |     |                           |
| 0 20.03.2009 14:00                      | 27,1 °C 🚦 | 000      |     |     | )<br>X |    |    |    |    |     | 0                         |

# **UPOZORNĚNÍ!** Barevné pozadí pozice zkumavky bude stejné, jako pozice pacienta

# Obrazovka grafů – *analýza dalšího pacienta*

Pro zvolení dalšího pacienta použijte horní rozbalovací menu na obrazovce analýz

Vložte zkumavky na místa vámi předem stanovená pro dalšího pacienta

Dotkněte se políčka "Close" (zavřít) pro analyzování vzorků (všech pacientů) a návrat na obrazovku grafů

| Grafy                                |           |       |        |       |    |    | ISC | US <sup>fler</sup>   ter. |
|--------------------------------------|-----------|-------|--------|-------|----|----|-----|---------------------------|
| Analýza                              |           |       |        |       |    |    |     |                           |
| P2: Zelezny Carolina 2222            |           | ۳     |        |       |    |    |     |                           |
| 1 2 3 4 5 Children Children Children | 5 7 8     | 9     | 10 1   | 11 12 | 13 | 14 | 15  | 26                        |
| čas 14:00                            | ۲         | \$    |        |       |    |    |     |                           |
| Identifikace zkumavky D018           |           |       |        |       |    |    |     |                           |
| Chemická činidla 😡🥪                  | n ar ar a | 3     |        |       |    |    |     |                           |
|                                      | Z         | avřít |        |       |    |    |     |                           |
| 0 20.03.2009 14:02 26,7 °C           |           |       | 2<br>2 |       |    |    |     | 0                         |

## Postup při odstavení přístroje

Pro odstavení přístroje ISCUS<sup>flex</sup> stiskněte tlačítko "Shut down" ve spodním levém rohu a postupujte podle instrukcí

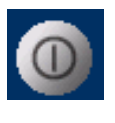

**UPOZORNĚNÍ!** Vyprázdněte nádržky na promývací/odpadovou kapalinu, kazetu s činidly a zkumavkami a snižte tak nebezpečí poškození zařízení, na které se nevztahují žádné servisní nebo záruční smlouvy

### Instrukce

- Vyjměte činidla a zkumavky
- Vyprázdněte nádobky na promývací a odpadní kapalinu

Vyjměte kazetu na zkumavky

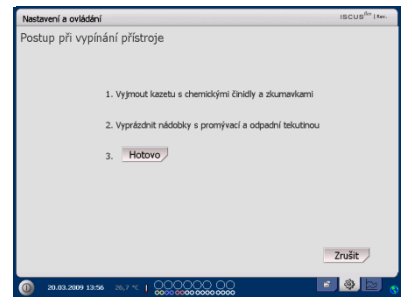

Stiskněte tlačítko "Done" (hotovo)

Nyní je možné bezpečně vypnout přístroj pomocí tlačítka On/Off (zapnout/vypnout) na levé straně analyzátoru

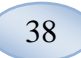

### Informace tiskárny

### Informační okno tiskárny

Prosím, zkontrolujte kryt a stav papíru v tiskárně!

#### Informace tiskárny

Zavřete dvířka tiskárny Založte papír do tiskárny Tiskárna neaktivní

**UPOZORNĚNÍ!** Pokud se zdá být tiskárna odpojena, prosím, restartujte ISCUS<sup>*flex*</sup> před dalším tiskem a postupujte podle instrukcí při vypínání přístroje

### Založení papíru do tiskárny

V tiskárně je vložena role termopapíru (REF 8002162)

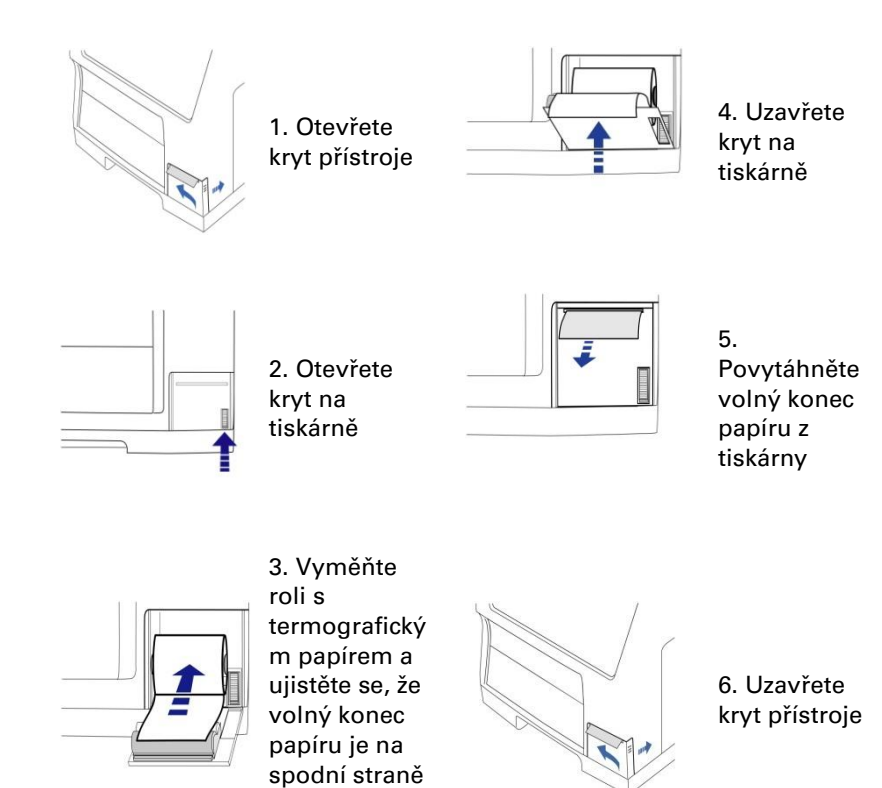

povytažen z

role

## Kontrolní vzorky

### Určení a použití

Kontrolní vzorky jsou určeny k použití jako kontrolní vzorky pro analýzu kvality přístrojem ISCUSflex Microdialysis Analyzer.

### Použití

Použití kontrolních vzorků je často upraveno místními programy pro zabezpečení kvality. Analýza kontrolních vzorků se obvykle provádí po výměně činidel, po kalibraci či v souvislosti s analýzou vzorků od pacientů. Analýzou kontrolních vzorků lze ověřovat funkci celého systému chemického rozboru včetně vlastního analyzátoru, činidel pro rozbor a kalibraci i vlastního postupu kalibrace.

Můžete využít vzorky automatické kontroly tak, že umístíte nádobky s kontrolními vzorky na dvě nejkrajnější pozice na pravé straně držáku chemických činidel. Systém pak bude automaticky provádět kontrolu každých šest hodin (výchozí nastavení). Interval může být změněn na obrazovce Nastavení – QA a výsledky lze najít na obrazovce zobrazit kontrolní vzorky

Pokud výsledek analýzy automatické kontroly přesahuje v rozmezí ± 20 % (Low Control ± 30 %) jmenovitou hodnotu kontrolního vzorku, zobrazí se hlášení o daném stavu

Další možností je pořízení kontrolních vzorků v mikrozkumavkách. Postupujte podle následujících instrukcí:

- Přednastavte pozice pro kontroly na obrazovce pacienta
- Uvolněte a odstraňte velkou zátku na širším konci mikrozkumavky
- Pomocí pipety či injekční stříkačky na jedno použití naplňte mikroampuli 50 až 100 μl kontrolního vzorku
- Z užšího konce mikroampule odstraňte vzduch, nejlépe pomocí malé odstředivky (30 s při 2000g)
- Stiskněte tlačítko "Analyzovat" na obrazovce grafů a vložte mikroampuli do přednastavené pozice kazety mikroampulí

 Pro zobrazení výsledků stlačte tlačítko "Zobrazit kontrolní vzorky" v okně "Nastavení a ovládání"

 Uspokojivé kvality analýzy je dosaženo, pokud se hodnoty pro stanovovanou látku pohybují v rozmezí "Acceptable Control Range" v přijatelném rozmezí kontrolních hodnot, které je uvedeno v příbalovém letáku u kontrolního vzorku 40

### Odstraňování závad a problémů

### Počáteční informace

Začněte shromažďovat informace o problému (viz předchozí text, část Zobrazit servisní protokol). Pro snadnější nalezení a definování problémů konzultujte s operátorem přístroje

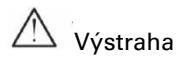

Servisní úkony či odstraňování problémů a závad na přístroji ISCUS<sup>#ex</sup> může provádět pouze personál k tomu oprávněný. Odstraňování závad nezpůsobilými osobami může vést k úrazu, poškození přístroje či jiným hmotným škodám

Uživatel může provádět výměnu náhradních dílů nebo doplňování spotřebních materiálů (viz str. 47). Jestliže potřebujete pomoc nebo máte dotazy, jak tuto výměnu provést, obraťte se, prosím, na zástupce společnosti M Dialysis AB

Při výměně jakéhokoliv dílu či opravě postupujte podle pokynů této příručky; to se týká případů, kdy uživatel může provést opravu či výměnu bez speciálního zaškolení

**UPOZORNĚNÍ!** Pokud problém přetrvává, obraťte se na místního obchodního zástupce společnosti M Dialysis AB se žádostí o pomoc

Výrobek 1M. třídy LED. LED umístěná v detekčním modulu přístroje ISCUS<sup>*flex*</sup>.

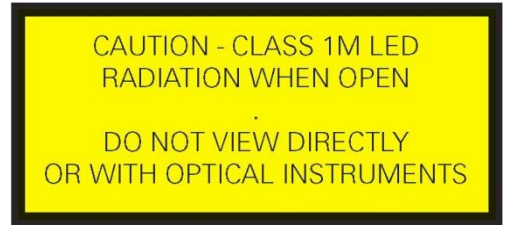

### Servisní úkony

Přístroj ISCUS<sup>flex</sup> musí vždy jednou za 12 měsíců opravit kvalifikovaný servisní technik, certifikovaný společností M Dialysis AB

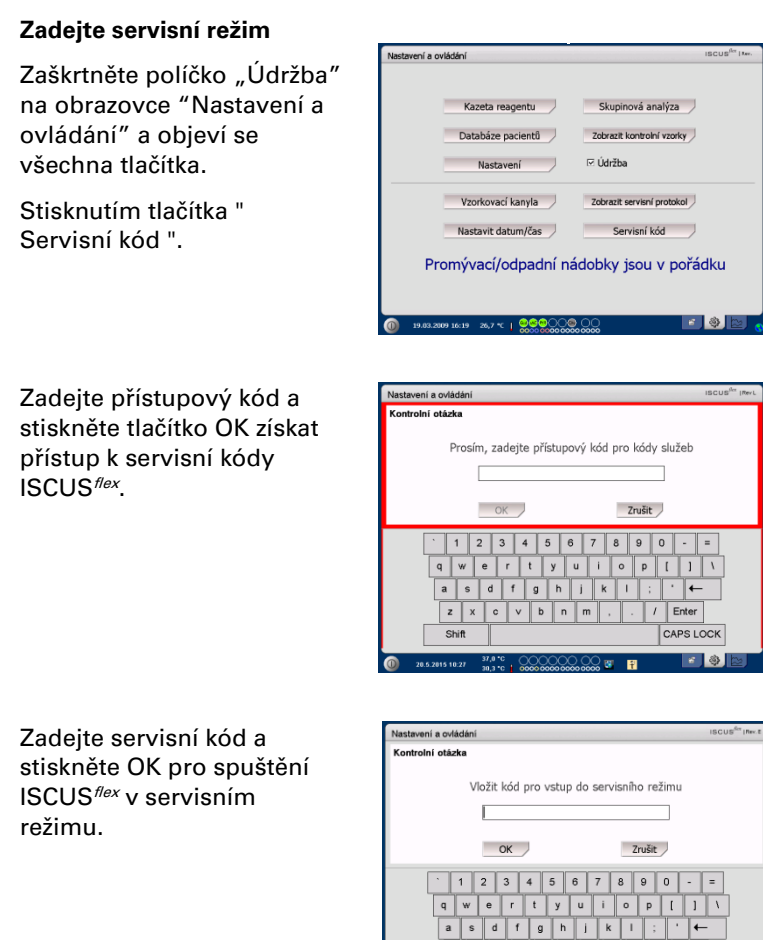

z x c v b n m , . / Enter

00000

Shif

CAPS LOCK

7 B

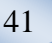

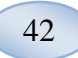

### Údržba

Nutnou údržbou mezi běžnými servisními kontrolami je vyčištění vzduchového filtru (viz níže) a výměna vzorkovací kanyly (viz strana 26)

#### Čištění

Filtr ventilátoru by měl být čištěn jednou týdně měkkým hadříkem navlhčeným v 70 % alkoholu.

Vnější přístroje by měla být pravidelně čistit měkkým navlhčeným hadříkem s použitím vody a, v případě potřeby, saponátem a / nebo dezinfekční prostředek (70 % ethanol nebo ekvivalentní).Obrazovka by měly být čištěny s čističem obrazovky v případě potřeby.

### 🔨 Výstraha

Nenamáčejte přístroj či jeho přívody do jakékoliv kapaliny či čisticího prostředku

Nepolévejte přístroj kapalinou či čisticím prostředkem, zvláště v okolí otvorů přístroje

Nečistěte žádný z přívodů či portů přístroje jakoukoliv kapalinou či kapalným čisticím prostředkem, pokud zástupce společnosti M Dialysis AB takový postup neschválí

#### Nakládání s odpady

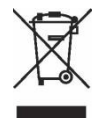

Výrobek nelikvidujte jako netříděný komunální odpad

Pro správnou likvidaci postupujte podle místních nařízení pro likvidaci odpadu, abyste snížili vliv odpadních elektrických a elektronických zařízení na životní prostředí (WEEE)

#### Zákazníci v Evropské unii

Kontaktujte místní zastoupení společnosti M Dialysis AB nebo místní úřady a postupujte podle jejich pokynů

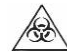

#### Biologické nebezpečí

Promývací či odpadovou kapalinu lze vylévat do odpadu, jen pokud nehrozí riziko infekce

**UPOZORNĚNÍ!** Odpadová kapalina může být kontaminovaná. Nezapomeňte dodržovat nemocniční předpisy pro manipulaci s infekčními materiály. Pokud pravidla platná v daném zdravotnickém zařízení neumožňují opětovné použití nádobky na odpadovou kapalinu, pak je nutné ji vždy nahradit novou a uzávěrem od nové nádobky použitou nádobku zajistit

S chemickými a kalibračními činidly lze nakládat jako s běžným odpadem. Mikrozkumavky a plastové zkumavky CMA Microdialysis AB mohou být likvidovány jako běžný odpad a skleněné zkumavky CMA Microdialysis AB jako tříděný skleněný odpad, jen pokud nehrozí riziko infekce

UPOZORNĚNÍ! Vzorky mohou být kontaminované. Nezapomeňte dodržovat nemocniční předpisy pro manipulaci s infekčními materiály

S termopapírem lze nakládat jako s běžným odpadem

Vzorkovací kanyla musí být likvidována v rámci předpisů zdravotnického zařízení pro nakládání s injekčními jehlami

UPOZORNĚNÍ! Kanyla může být kontaminovaná. Nezapomeňte dodržovat nemocniční předpisy pro manipulaci s infekčními materiály

Technické údaje

### Lineární rozmezí

Při výzkumu dosahují mikrodialyzační vzorky vyšší průtokové rychlosti (1-5 µl/min) a to snižuje množství nalezených stanovovaných látek. Pro lepší analýzu těchto vzorků může být ISCUS<sup>flex</sup> konfigurován pro použití citlivějších metod pro nízkoúrovňovou analýzu následujících složek: glukóza, laktát, pyrohroznan a glycerin.

Pro změnu lineárních rozmezí viz oddíl Kazeta na chemická činidla – změna lineárního rozmezí. Níže najdete spesifikace pro normální a nízké lineární rozmezí.

### Normální lineární rozmezí

| ČINIDLO      | LINEÁRNÍ<br>ROZMEZÍ | OBJEM<br>VZORKU | OBJEM<br>ČINIDLA |
|--------------|---------------------|-----------------|------------------|
| Glukóza      | 0,1 - 25 mmol/l     | 0,5 µl          | 14,5 µl          |
| Laktát       | 0,1 - 12 mmol/l     | 0,4 µl          | 14,6 µl          |
| Pyrohroznan* | 10 - 1500 µmol/l    | 0,5 µl          | 14,5 µl          |
| Glycerin     | 10 - 1500 µmol/l    | 0,4 µl          | 14,6 µl          |
| Glutamát     | 1 - 150 µmol/l      | 1,3 µl          | 7,7 µl           |
| Močovina     | 0,5 - 25 mmol/l     | 0,5 µl          | 14,5 µl          |

Nízké lineární rozmezí

| ČINIDLO                      | LINEÁRNÍ ROZMEZÍ  | OBJEM<br>VZORKU | OBJEM<br>ČINIDLA |
|------------------------------|-------------------|-----------------|------------------|
| Glukóza                      | 0,02 – 6,0 mmol/l | 2,0 µl          | 13,0 µl          |
| Laktát                       | 0,02 – 2,5 mmol/l | 0,8 µl          | 14,2 µl          |
| Pyrohroznan* 10 - 300 µmol/l |                   | 2,0 µl          | 13,0 µl          |
| Glycerin                     | 2 - 500 µmol/l    | 2,0 µl          | 13,0 µl          |

\* Pyruvát výchozí lineární rozsah je Nízké lineární rozmezí

#### Provozní podmínky

| TEPLOTA       | VLHKOST                    | ATMOSFÉRICKÝ<br>TLAK |  |
|---------------|----------------------------|----------------------|--|
| +18 až +28 °C | 10 % až 70 % rel. vlhkosti | 500 až 1060 hPa      |  |

Vnitřní teplota systému je zobrazena v rámci indikace do na stavovém řádku.

Pokud teplota vystoupí nad 35 °C, odstraňte prach z filtru ventilátoru v zadní části analyzátoru a ujistěte se, že kolem přístroje je dostatek volného prostoru umožňující efektivní chlazení analyzátoru.

Pokud teplota neklesne, je doporučeno snížit okolní teplotu a spustit program kontrolních vzorků

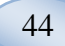

#### Podmínky při skladování a přepravě

| TEPLOTA     | VLHKOST                    | ATMOSFÉRICKÝ<br>TLAK |  |
|-------------|----------------------------|----------------------|--|
| 0 až +50 °C | 10 % až 80 % rel. vlhkosti | 500 až 1060 hPa      |  |

#### Hmotnost a rozměry

| VÝŠKA  | ŠÍŘKA  | HLOUBKA | HMOTNOST |
|--------|--------|---------|----------|
| 430 mm | 350 mm | 270 mm  | 13 kg    |

#### Klasifikace a zařazení přístroje

Mikrodialyzační analyzátor pro klinickou praxi ISCUS<sup>*flex*</sup> není určen pro vodivé připojení k pacientovi

Stupeň ochrany proti zásahu elektrickým proudem:

Typ B (Body) (tělo). Zařízení poskytuje zvláštní stupeň ochrany proti úrazu elektrickým proudem, zvláště s ohledem na maximální přípustný unikající proud

*Stupeň ochrany/krytí proti škodlivému proniknutí vody:* IP20

Stupeň ochrany/krytí v přítomnosti hořlavých anestetických sloučenin:

Zařízení není určeno pro použití v prostředí hořlavých plynných anestetik *Režim provozu:* 

Nepřetržitý provoz

#### EMC – Elektromagnetická slučitelnost

### ▲ Výstraha

Použití jiného než uvedeného příslušenství, čidel a kabelů s výjimkou čidel a kabelů prodávaných společností M Dialysis AB jako náhrada za interní díly může způsobit zvýšené vyzařování nebo sníženou odolnost přístroje ISCUS<sup>*flex*</sup>

ISCUS<sup>flex</sup> se nesmí používat v blízkosti nebo ve stojanu s jinými přístroji. Je-li použití v blízkosti jiných přístrojů nebo ve stojanu nutné, musí se přístroj ISCUS<sup>flex</sup> sledovat, aby se ověřilo, že v použité konfiguraci pracuje normálně.

Seznam kabelů: síťový kabel – maximální délka 5 metrů, elektrický kabel – maximální délka 1,8 metru

Prosím, pro další informace viz EMC - Electromagnetická slučitelnost v technické příručce přístroje ISCUS<sup>flex</sup>

## Technické parametry

**UPOZORNĚNÍ!** V případě dalších nejasností se, prosím, obraťte na místního zástupce společnosti M Dialysis AB.

Upozorňujeme, že společnost M Dialysis AB si vyhrazuje právo měnit technické parametry přístroje bez předchozího upozornění

| UKAZATEL/VLASTNOST                     | HODNOTA PARAMETRU                                                                |  |  |  |
|----------------------------------------|----------------------------------------------------------------------------------|--|--|--|
| Model                                  | Mikrodialyzační analyzátor ISCUS <sup>flex</sup>                                 |  |  |  |
| Parametry síťového napájení            | 100–240 V ~ 50/60 Hz                                                             |  |  |  |
| Příkon                                 | 100 W                                                                            |  |  |  |
| Pojistky                               | T 1,25A (I) 250 V. v případě výměny používejte<br>schválený typ UL pojistek.     |  |  |  |
| Krytí                                  | Třída 1, Typ B (Tělo)                                                            |  |  |  |
| Princip funkce přístroje               | Kinetický enzymatický analyzátor                                                 |  |  |  |
| Zkumavky                               | Mikrozkumavky, skleněné zkumavky CMA                                             |  |  |  |
| Vzorky                                 | Z mikrodialýzy                                                                   |  |  |  |
| Objem použitých vzorků                 | 0,4 – 2,0 μl/na jednu stanovovanou látku                                         |  |  |  |
| Minimální potřebný objem<br>vzorku     | Součet všech objemů vzorků na každou stanovovanouh<br>látku + 2,0 µl             |  |  |  |
| Spotřeba chemikálií                    | ≤15 µl/rozbor (v závislosti na stanovované látce)                                |  |  |  |
| Nepřesnost při pipetování              | ≤2 % (0,5 µl) relativní standardní odchylky                                      |  |  |  |
| Kalibrace                              | Automatická                                                                      |  |  |  |
| Doba zahřátí na provozní<br>teplotu    | 10 minut                                                                         |  |  |  |
| Doba měření                            | 30 sekund                                                                        |  |  |  |
| Doba trvání testu                      | 60 - 90 sekund                                                                   |  |  |  |
| Výkonnost:                             | 30 měření za hodinu                                                              |  |  |  |
| Typ detektoru                          | Jednopaprskový fotometr s filtrem                                                |  |  |  |
| Zdroj světla                           | Třída 1 LED                                                                      |  |  |  |
| Vlnová délka(y)                        | 375 a 530 nm                                                                     |  |  |  |
| Článek detektoru                       | Průtočný kapilární článek, 10 mm, 2 μl                                           |  |  |  |
| Pracovní teplota článku                | 37 °C / 98,6 °F                                                                  |  |  |  |
| Objem nádobky na<br>promývací kapalinu | 500 ml                                                                           |  |  |  |
| Objem nádobky na<br>odpadovou kapalinu | 500 ml                                                                           |  |  |  |
| Typ tiskárny                           | Tepelná tiskárna (na termopapír)                                                 |  |  |  |
| Typ papíru do tiskárny                 | Termopapír                                                                       |  |  |  |
| Rozměry papíru do tiskárny             | Šířka 50 mm, průměr 48 mm, délka 30,5 m                                          |  |  |  |
| Nepřesnost kvantitativního<br>rozboru  | ≤ 4 % proti standardní odchylce při průběhu pro<br>kontrolní vzorky Normal *     |  |  |  |
| Nepřesnost při stanovení<br>obsahu     | ≤ 10 % pro kontrolní vzorky {ref. č. 8010201}                                    |  |  |  |
| Rozsah při stanovení obsahu            | Viz pokyny pro používání sady chemikálií {ref. č.:<br>8002335, 8002336, 8002337} |  |  |  |

\* Kontrolní vzorky Normal obsahovat:

5,2 mmol/L glukózy; 3,2 mmol/L laktát; 73,3 µmol/L pyruvátu;

260 µmol/L glycerin; 40 µmol/L glutamátu a 5,0 mmol/Ll močoviny.

8003696L 10.12.2021

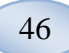

# Symboly a značení

Vysvětlení symbolů umístěných na přístroji a používaných v uživatelské příručce:

| Symbol     | Popis                                                                                                    |  |  |
|------------|----------------------------------------------------------------------------------------------------|--|--|
| Ĩ          | Pročtěte si<br>uživatelskou<br>příručku                                                                                                    |  |  |
| $\land$    | Výstraha či<br>upozornění                                                                                                    |  |  |
|            | Zapnuto                                                                                                    |  |  |
| $\bigcirc$ | Vypnuto                                                                                                    |  |  |
|            | Pojistka                                                                                                    |  |  |
| SD         | SD karta (bezpečná<br>digitální paměťová<br>karta)                                                                                                    |  |  |
| ●          | USB – univerzální<br>sériové rozhraní                                                                                                    |  |  |
| _₽         | Ethernetový port                                                                                                    |  |  |
|            | Viz návod na<br>použití                                                                                                    |  |  |
| CE         | Je určen pro<br>lékařské využití v<br>souladu s<br>požadavky IVDD,<br>Direktivy 98/79/EC<br>pro diagnostické<br>úkony v<br>laboratorních<br>podmínkách |  |  |
|            | Skladovací teplota                                                                                                    |  |  |

| Symbol                 | Popis                                                                                                    |  |  |
|------------------------|----------------------------------------------------------------------------------------------------|--|--|
| SN                     | Sarjanumero                                                                                                    |  |  |
| REF                    | Katalogové číslo                                                                                                    |  |  |
|                        | Vyrobce                                                                                                    |  |  |
|                        | Vlhkost při<br>uskladnění                                                                                                    |  |  |
| -\\                    | Ovládání jasu<br>(displeje)                                                                                                    |  |  |
|                        | Promývací kapalina                                                                                                    |  |  |
|                        | Odpadní kapalina                                                                                                    |  |  |
| A                      | Tiskárna                                                                                                    |  |  |
|                        | Biologické<br>nebezpečí                                                                                                    |  |  |
| LED produkt<br>třídy 1 | Upozornění:<br>radiace LED 1M.<br>třídy – při<br>odstranění krytu<br>(modul detektoru)<br>zamezte přímému<br>pohledu do zdroje<br>záření a<br>nepozorujte jej<br>pomocí žádných<br>optických přístrojů |  |  |

## Spotřební materiál a náhradní díly

Pro provoz analyzátoru se používá několik druhů spotřebního materiálu a náhradních dílů, které jsou doplňovány, dodávány či prodávány odděleně. Jejich popis uvádí následující tabulka.

| UKAZAT<br>EL/VLAS<br>TNOST | Popis                                                        | Včetně<br>obalu | Spotřeb<br>ní<br>materiál | Náhra<br>dní díl | Množství                  |
|----------------------------|--------------------------------------------------------------|-----------------|---------------------------|------------------|---------------------------|
| 8002171                    | Rinsing Fluid                                                |                 |                           |                  | 8 × 0.5 l                 |
| 8002161                    | Waste Bottles                                                | 1 láhev         |                           |                  | 8 × 0.5 l                 |
| 8002162                    | Thermal Print<br>Paper                                       | 1 role          | $\checkmark$              |                  | 4 x 30.5 m<br>role        |
| 8002163                    | Reagent Set A                                                |                 | $\checkmark$              |                  | 1                         |
| 8002164                    | Reagent Set B                                                |                 | $\checkmark$              |                  | 1                         |
| 8002165                    | Reagent Set C                                                |                 | $\checkmark$              |                  | 1                         |
| P000023                    | Reagent Glucose                                              |                 | $\checkmark$              |                  | 5 x 6 ml                  |
| P000024                    | Reagent Lactate                                              |                 | $\checkmark$              |                  | 5 x 6 ml                  |
| P000063                    | Reagent Pyruvate                                             |                 | $\checkmark$              |                  | 5 x 6 ml                  |
| P000025                    | Reagent Glycerol                                             |                 | $\checkmark$              |                  | 5 x 6 ml                  |
| P000064                    | Reagent Glutamate                                            |                 | $\checkmark$              |                  | 5 x 4 ml                  |
| P000026                    | Reagent Urea                                                 |                 | $\checkmark$              |                  | 5 x 6 ml                  |
| P000057                    | Calibrator A                                                 |                 | $\checkmark$              |                  | 10 x 6 ml                 |
| P000001                    | Microvials                                                   |                 | $\checkmark$              |                  | 250                       |
| 7431100                    | Vial Plastic, 300µl<br>(CMA<br>Microdialysis<br>AB/ETH)      |                 | $\checkmark$              |                  | 1000                      |
| 7431007                    | Vial Glass, 300µl<br>(CMA<br>Microdialysis AB/<br>Chromacol) |                 | V                         |                  | 500                       |
| P000114                    | Vial Adapter                                                 |                 | $\checkmark$              |                  | 1ks                       |
| 8010201                    | Control Samples                                              |                 | $\checkmark$              |                  | 5 × 5 ml ve 2<br>úrovních |
| 8001721                    | Sample Cannula                                               | $\checkmark$    |                           |                  | 1                         |
| 8050012                    | Sample Cannula<br>Screwed                                    |                 |                           | $\checkmark$     | 1                         |
| 8003806                    | ISCUSflex SDC<br>(SD-card)                                   | $\checkmark$    | $\checkmark$              |                  | 1                         |
| 8002792                    | ISCUS<br>Maintenance Kit                                     |                 |                           | $\checkmark$     | 1                         |
| 8003409                    | Vial Cassette                                                |                 | $\checkmark$              |                  | 1                         |
| 8002921                    | Aluminium Case                                               | $\checkmark$    | $\checkmark$              |                  | 1                         |
| 8001027                    | ICUpilot software                                            |                 |                           |                  | 1                         |

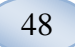

### Doprava a balení přístroje

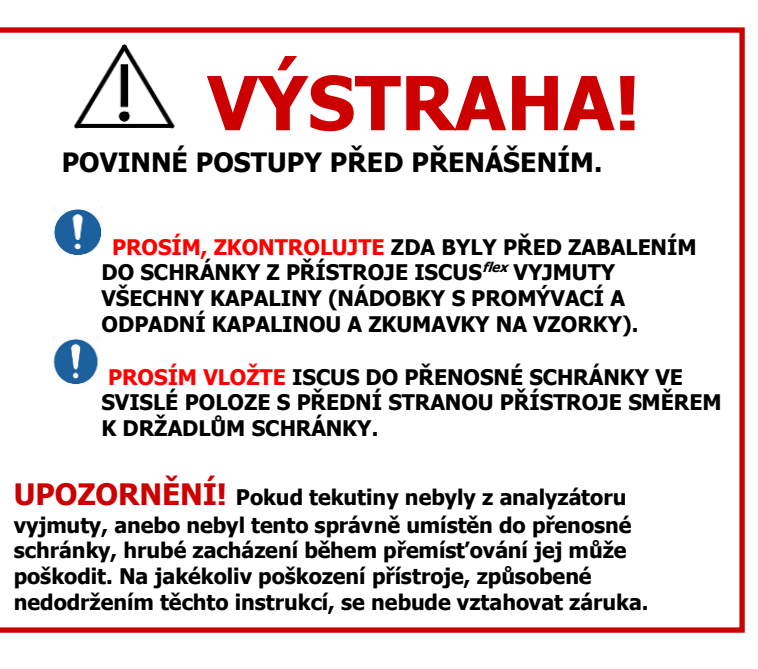

Pro přenášení přístroje ISCUS<sup>flex</sup> mimo prostory nemocnice prosím použijte hliníkovou schránku

Umístěte tlumič nárazů na držáky reagentu a ampulek. Viz obrázek na straně 6.

Zabalte analyzátor do plastové fólie

Při přemísťování přístroje do hliníkové schránky je nutné dodržování správných postupů pro bezpečné zdvihání břemen (REF 8002921)

Při přemísťování a zdvihání hliníkové schránky je nutné dodržování správných postupů pro bezpečné zdvihání břemen; při nedodržení těchto pokynů může dojít k úrazu, hmotným škodám či poškození přístroje

Balení se musí přepravovat ve svislé poloze a opatrně

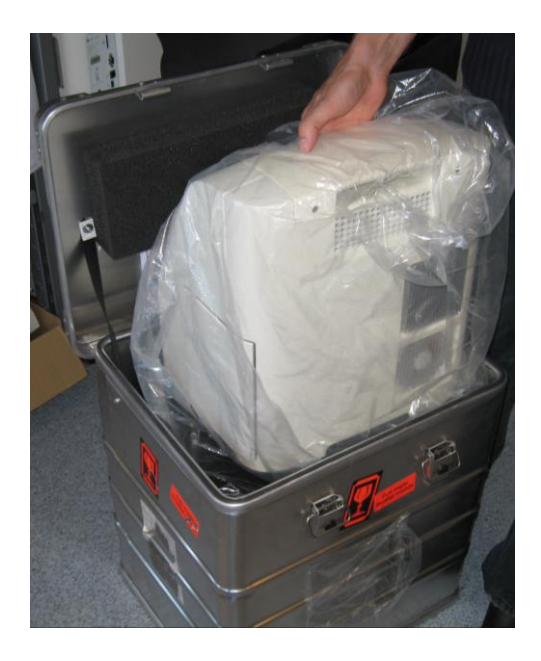

### Servisní a školicí středisko

M Dialysis AB Hammarby Fabriksväg 43, SE-120 30 Stockholm, Sweden (Švédsko) Tel. +46 8 470 10 36 Fax. +46 8 470 10 55 E-mail: <u>service@mdialysis.com</u>

Autorizovaný zástupce společnosti M Dialysis AB :

Web: www.mdialysis.com

Výrobce: M Dialysis AB Hammarby Fabriksväg 43, SE-120 30 Stockholm, Sweden Tel. +46 8 470 10 20 Fax. +46 8 470 10 55 E-mail: <u>info@mdialysis.com</u> Web: <u>www.mdialysis.com</u>